## 3. 実データによるデータサイエ ンス・AIの演習

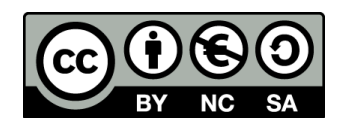

アウトライン

- 1. 政府統計データ
- 2. クロス集計表 (Excel を使用)
- 3. 相関 (Excel を使用)
- 4. 平均, 誤差
- 5. オープンデータ

## 人工知能と統計の関係

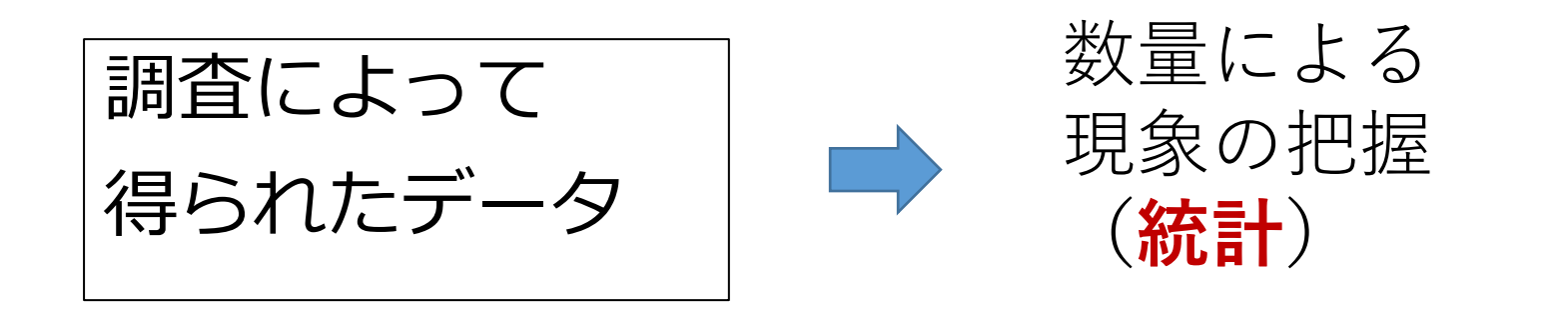

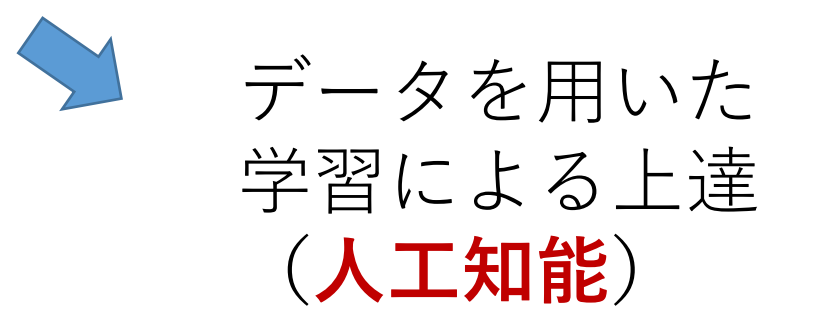

**人工知能**が「統計による結論」とは違った振る舞い をするとは考えにくい

# 3-1 政府統計データ

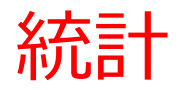

# 統計(とうけい、statistic)は、現象を調査することによって数量で把握すること、または、調査によって得られた数量データ(統計量)のこと

WikiPedia より

## 総務省統計局が公開する統計表

- **人口・世帯**に関する統計
- ・ **企業活動**に関する統計
- 産業構造・波及効果分析や各種経済統計の基準値となる統計
- ・**情報通信・科学技術**に関する統計
- ・労働・賃金に関する統計
- ・物価・地価に関する統計
- ・住宅・土地に関する統計
- 家計に関する統計
- 文化に関する統計
- 総合統計書

ダウンロードページ

https://www.stat.go.jp/data/guide/download/index.html

## 総務省統計局が公開する統計表

- ・オンラインで公開
- ダウンロードページ

### https://www.stat.go.jp/data/guide/download/index.html

#### 人口推計の結果の概要 令和4年4月報より(抜粋)

|                |           | 2022年4月1日現在(概算値)<br>(令和4年)            |                  |            |  |  |  |  |  |
|----------------|-----------|---------------------------------------|------------------|------------|--|--|--|--|--|
|                |           | April 1, 2022 (Provisional estimates) |                  |            |  |  |  |  |  |
| 年齡隊            | 皆級        | 総人口                                   |                  |            |  |  |  |  |  |
|                |           | 1                                     | Fotal population | on         |  |  |  |  |  |
| Age gr         | oups      | 男女計                                   | 男                | 女          |  |  |  |  |  |
|                |           | Both sexes                            | Male             | Female     |  |  |  |  |  |
|                |           | 人                                     | 口 (単位 万          | 人)         |  |  |  |  |  |
|                |           | Population                            | ı (Ten thousan   | d persons) |  |  |  |  |  |
| 総数             | Total     | 12519                                 | 6086             | 6433       |  |  |  |  |  |
| $0 \sim 4$ 歲   | years old | 433                                   | 221              | 211        |  |  |  |  |  |
| $5 \sim 9$     |           | 499                                   | 256              | 243        |  |  |  |  |  |
| $10 \sim 14$   |           | 533                                   | 273              | 260        |  |  |  |  |  |
| $15~\sim~19$   |           | 556                                   | 285              | 270        |  |  |  |  |  |
| $20 \sim 24$   |           | 625                                   | 320              | 305        |  |  |  |  |  |
| $25 \sim 29$   |           | 638                                   | 328              | 311        |  |  |  |  |  |
| $_{30}\sim 34$ |           | 649                                   | 332              | 317        |  |  |  |  |  |
| $_{35}\sim 39$ |           | 729                                   | 371              | 359        |  |  |  |  |  |
| $40 \sim 44$   |           | 806                                   | 409              | 397        |  |  |  |  |  |
| $45 \sim 49$   |           | 958                                   | 485              | 473        |  |  |  |  |  |
| $50 \sim 54$   |           | 934                                   | 471              | 464        |  |  |  |  |  |
| $55 \sim 59$   |           | 790                                   | 395              | 395        |  |  |  |  |  |
| $60 \sim 64$   |           | 740                                   | 366              | 374        |  |  |  |  |  |
| $65 \sim 69$   |           | 767                                   | 373              | 394        |  |  |  |  |  |
| $70 \sim 74$   |           | 956                                   | 451              | 505        |  |  |  |  |  |
| $75 \sim 79$   |           | 679                                   | 304              | 375        |  |  |  |  |  |
| $80 \sim 84$   |           | 568                                   | 237              | 332        |  |  |  |  |  |
| $85 \sim 89$   |           | 393                                   | 142              | 251        |  |  |  |  |  |
| 90 $\sim$ 94   |           | 197                                   | 55               | 141        |  |  |  |  |  |
| $95 \sim 99$   |           | 57                                    | 11               | 46         |  |  |  |  |  |
| 100歳以上         | and over  | 9                                     | 1                | 8          |  |  |  |  |  |

労働力調査(基本集計)2022年 (令和4年)3月分結果より(抜粋)

| 2019年         2020年         2021年         2022年1月         2月         3月           完全失業率         2.4%         2.8%         2.8%         2.7%         2.8%         2.7%         2.8%         2.6% |       | 年平均   |       |       |          | 月次(季節   | 節調整値) |      |
|----------------------------------------------------------------------------------------------------|-------|-------|-------|-------|----------|---------|-------|------|
| 完全失業率         2.4%         2.8%         2.7%         2.8%         2.7%         2.6%                                                                                                    |       | 2019年 | 2020年 | 2021年 | 2021年12月 | 2022年1月 | 2月    | 3月   |
|                                                                                                    | 完全失業率 | 2.4%  | 2.8%  | 2.8%  | 2.7%     | 2.8%    | 2.7%  | 2.6% |

#### 2020年基準 消費者物価指数 全国 2022 年(令和4年)3月分より(抜粋)

|                  | 年平    | 均(前年比 | %)    | 月次(前年同月比%) |         |      |      |  |  |
|------------------|-------|-------|-------|------------|---------|------|------|--|--|
|                  | 2019年 | 2020年 | 2021年 | 2021年12月   | 2022年1月 | 2月   | 3月   |  |  |
| 総合               | 0.5   | 0.0   | ▲0.2  | 0.8        | 0.5     | 0.9  | 1.2  |  |  |
| 生鮮食品を除く総合        | 0.6   | ▲0.2  | ▲0.2  | 0.5        | 0.2     | 0.6  | 0.8  |  |  |
| 生鮮食品及びエネルギーを除く総合 | 0.6   | 0.2   | ▲0.5  | ▲0.7       | ▲1.1    | ▲1.0 | ▲0.7 |  |  |

## e-Stat

・政府統計(総務省統計局以外も網羅)のポータル
 サイト

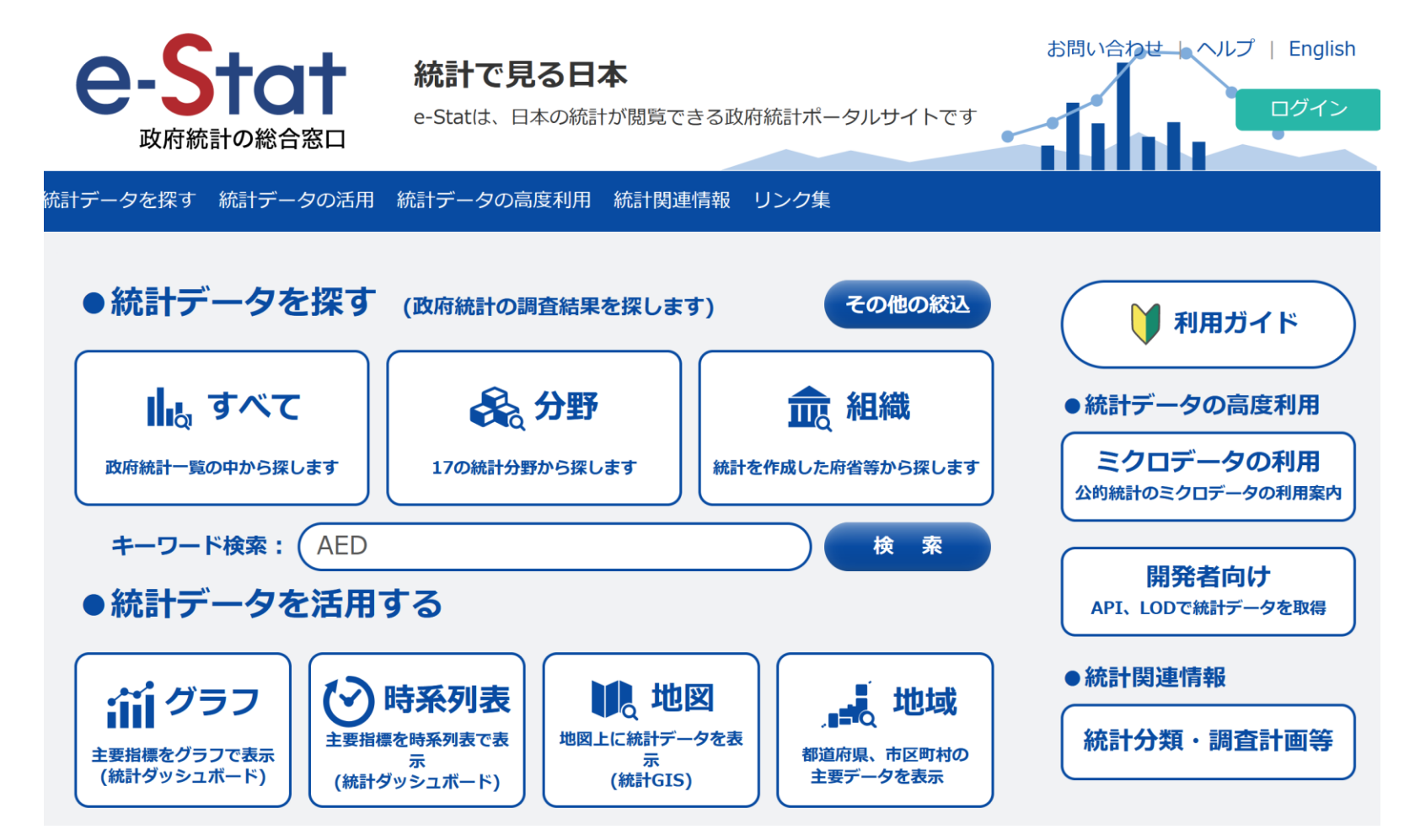

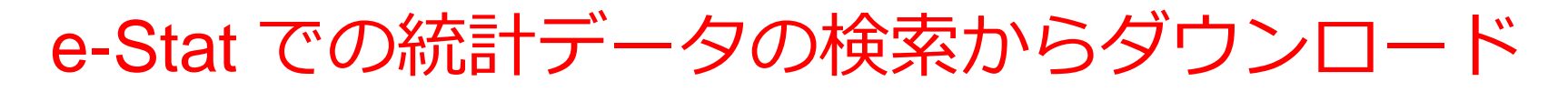

## ①統計データの検索

分野による検索

| Bit - Kik        | 人口 - 世帯<br>- 2000<br>- 300日<br>- 300日<br>- 300日<br>- 300日<br>- 300日<br>- 300日<br>- 300日 | 労働・貸金          | <ul> <li>         品料水産業     </li> <li>         基本回帰和日本     </li> <li>         参加県村村市     </li> <li>         参加県市大阪市     </li> <li>         第回日本     </li> <li>         第回日本     </li> <li>         第回日本     </li> <li>         第回日本     </li> <li>         第回日本     </li> <li>         第回日本     </li> <li>         第回日本     </li> <li>         第回日本     </li> <li>         第回日本     </li> <li>         第回日本     </li> <li>         第回日本     </li> </ul> | <b>BUR</b><br><b>DUR</b><br><b>D</b> | <ul> <li>第三・サービス県</li> <li>ションクレージョン</li> <li>ションクレージョン</li> <li>ションクレージ</li> <li>ションクレージ</li>     &lt;</ul> | 金属・第21・提供      金属・第21・提供      王328      王328   1 1 1 1 1 1 1 1 1 1 1 1 1 1 1 1 | О.Ф Д.П МЕК           О.Ф Д.П МЕК           У.О.Ф.           9.01           9.02           9.03           9.04           9.05           9.05           9.05           9.05           9.05           9.05           9.05           9.05           9.05           9.05           9.05           9.05           9.05           9.05           9.05           9.05           9.05           9.05           9.05           9.05           9.05           9.05           9.05           9.05           9.05           9.05           9.05           9.05           9.05           9.05           9.05           9.05           9.05           9.05           9.05           9.05           9.05           9.05           9.05           9.05           9.05           9.05 <t< th=""><th><ul> <li>エネルギー・水</li> <li>() かいのうかいのうかいのうかいのうかいのうかいのうかいのうかいのうかいのうかいのう</li></ul></th><th><ul> <li>連続・観光</li> <li>近辺南</li> <li>市内市</li> <li>市内市</li> <li>市内市</li> <li>中市</li> <li>中市</li></ul></th><th><b>竹田通伝・科学技術</b></th><th>教育・文化・スポー<br/>ツ・生活<br/>エムロ<br/>・ 1005年3月<br/>・ 1005年3月<br/>・ 905年3月<br/>・ 905年3月<br/>日<br/>・ 2005月<br/>日<br/>・ 2005月<br/>日<br/>・ 2005月<br/>日<br/>・ 2005月<br/>日<br/>・ 2005月<br/>日<br/>・ 2005月<br/>・ 2005月<br/>・ 2005</th><th>エネルギー・水<br/>ゆう<br/>たたの<br/>・ 25月の<br/>・ 25月の<br/>・</th><th><ul> <li>正輪・鉄光</li> <li>立な感</li> <li>オス成長</li> <li>オス成長</li> <li>オス成長</li> <li>オス成長</li> <li>オス成長</li> <li>オス成長</li> <li>オス成長</li> <li>オス成長</li> <li>オス成長</li> <li>オス成長</li> <li>オス成長</li> <li>オス成長</li> <li>オス成長</li> <li>オス成長</li> <li>オス成長</li> <li>オス成長</li> <li>オス成長</li> <li>オス成長</li> <li>オス成長</li> <li>オス成長</li> <li>オス成長</li> <li>オスの長</li> <li>オスの長</li>     &lt;</ul></th><th><b>竹報通信・科学技術</b></th><th><ul> <li>教育・文化・スポー<br/>ツ・生活</li> <li>シ・生活</li> <li>シ・生活</li> <li>シ・生活</li> <li>シ・生活</li> <li>シ・生活</li> <li>シ・生活</li> <li>シ・生活</li> <li>シ・生活</li> <li>シ・生活</li> <li>オート</li> <li>シ・生活</li> <li>ホンド</li> <li>オート</li> <li>シ・生活</li> <li>ホンド</li> <li>オート</li> </ul></th><th>その他<br/>。。。。<br/>&gt; すべにR5 (30 m</th></t<> | <ul> <li>エネルギー・水</li> <li>() かいのうかいのうかいのうかいのうかいのうかいのうかいのうかいのうかいのうかいのう</li></ul> | <ul> <li>連続・観光</li> <li>近辺南</li> <li>市内市</li> <li>市内市</li> <li>市内市</li> <li>中市</li> <li>中市</li></ul> | <b>竹田通伝・科学技術</b> | 教育・文化・スポー<br>ツ・生活<br>エムロ<br>・ 1005年3月<br>・ 1005年3月<br>・ 905年3月<br>・ 905年3月<br>日<br>・ 2005月<br>日<br>・ 2005月<br>日<br>・ 2005月<br>日<br>・ 2005月<br>日<br>・ 2005月<br>日<br>・ 2005月<br>・ 2005月<br>・ 2005 | エネルギー・水<br>ゆう<br>たたの<br>・ 25月の<br>・ 25月の<br>・ | <ul> <li>正輪・鉄光</li> <li>立な感</li> <li>オス成長</li> <li>オス成長</li> <li>オス成長</li> <li>オス成長</li> <li>オス成長</li> <li>オス成長</li> <li>オス成長</li> <li>オス成長</li> <li>オス成長</li> <li>オス成長</li> <li>オス成長</li> <li>オス成長</li> <li>オス成長</li> <li>オス成長</li> <li>オス成長</li> <li>オス成長</li> <li>オス成長</li> <li>オス成長</li> <li>オス成長</li> <li>オス成長</li> <li>オス成長</li> <li>オスの長</li> <li>オスの長</li>     &lt;</ul> | <b>竹報通信・科学技術</b> | <ul> <li>教育・文化・スポー<br/>ツ・生活</li> <li>シ・生活</li> <li>シ・生活</li> <li>シ・生活</li> <li>シ・生活</li> <li>シ・生活</li> <li>シ・生活</li> <li>シ・生活</li> <li>シ・生活</li> <li>シ・生活</li> <li>オート</li> <li>シ・生活</li> <li>ホンド</li> <li>オート</li> <li>シ・生活</li> <li>ホンド</li> <li>オート</li> </ul> | その他<br>。。。。<br>> すべにR5 (30 m |
|------------------|-----------------------------------------------------------------------------------------|----------------|----------------------------------------------------------------------------------------------------|----------------------------------------------------------------------------------------------------|----------------------------------------------------------------------------------------------------|----------------------------------------------------------------------------------------------------|----------------------------------------------------------------------------------------------------|---------------------------------------------------------------------------------|----------------------------------------------------------------------------------------------------|------------------|----------------------------------------------------------------------------------------------------|----------------------------------------------------------------------------------------------------|----------------------------------------------------------------------------------------------------|------------------|----------------------------------------------------------------------------------------------------|------------------------------|
| > \$44586 (2.88) | > \$445.66 (51 MB)                                                                      | → すべて見る(24 同前) | > #<<186 (73 JBB)                                                                                                    | FEALING (18.343)                                                                                                    | 1.641.085 (27.88)                                                                                                    | 2 (11 18) (12 88)                                                                                                    | 5 EACIER (41 202)                                                                                                    | > すべて見る (15 調査)                                                                 | > すべて見る (36 調査)                                                                                                    | ) すべて見る (20 調査)  | > すべて見る(26 時間)                                                                                                    | > すべて見る (15 調査)                                                                                                    | > すべて見る (36 調査)                                                                                                    | > すべて見る (20 調査)  | > すべて見る (26 時日)                                                                                                    |                              |

・**キーワード**による検索,その他 **キーワード検索:(**家計調査

- ②必用な項目を選ぶ(表示項目選択)
- ③ レイアウトの設定
- ④ ダウンロード

手元のパソコンにファイルがダウンロードされる

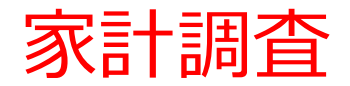

・全国約9千世帯を対象として、家計の収入・支出、貯蓄・ 負債などを毎月調査

## e Stat 家計調査のデータを用いた分析

## 「プリン」にお金を使うことが多い都市は?

|    | А    | В     | С      | D      | Е        | F       | G    | Н        | I.                                                                                                    | J          |
|----|------|-------|--------|--------|----------|---------|------|----------|----------------------------------------------------------------------------------------------------|------------|
| 7  | ***  | 調査又は象 | 集計してい: | ないもの   |          |         |      |          |                                                                                                    |            |
| 8  | -    | 該当数字加 | がないもの  |        |          |         |      |          |                                                                                                    |            |
| 9  | Х    | 数値が秘園 | 匿されてい  | るもの    |          |         |      |          |                                                                                                    |            |
| 10 |      |       |        |        | N        |         |      |          |                                                                                                    |            |
| 11 |      |       |        |        | 45       |         |      |          | /品目分類                                                                                                    | 頁 10800070 |
| 12 | 表章項目 | 表章項目  | 世帯区分   | 世帯区分   | 時間軸(月    | 時間軸(月   | 地域区分 | 地域区分     | /品目分类                                                                                                    | 頁 348 プリン  |
| 13 | 1    | 金額    | 3      | 二人以上0  | 2.02E+09 | ####### | 0    | 全国       |                                                                                                    | 133        |
| 14 | 1    | 金額    | 3      | 二人以上0  | 2.02E+09 | ####### | 1003 | 01100 札軸 | 晃市                                                                                                    | 158        |
| 15 | 1    | 金額    | 3      | 二人以上0  | 2.02E+09 | ####### | 2003 | 02201 青系 | ない ちゅうしん ちゅうしん しんしょう しんしょう しんしょう しんしん ちゅうしん しんしん ちゅうしん しんしょう しんしょう しんしょ しんしょ | 96         |
| 16 | 1    | 金額    | 3      | 二人以上の  | 2.02E+09 | ####### | 3003 | 03201 盛岡 | 岡市                                                                                                    | 162        |
| 17 | 1    | 金額    | 3      | 二人以上の  | 2.02E+09 | ####### | 4003 | 04100 仙台 | 台市                                                                                                    | 85         |
| 18 | 1    | 金額    | 3      | 二人以上の  | 2.02E+09 | ####### | 5003 | 05201 秋日 | 日市                                                                                                    | 99         |
| 19 | 1    | 金額    | 3      | 二人以上0  | 2.02E+09 | ####### | 6003 | 06201 山开 | 形市                                                                                                    | 112        |
| 20 | 1    | 全頦    | 3      | - 人以下の | 2 02F+09 | ####### | 7003 | 07201 福會 | 急市                                                                                                    | 105        |

#### 数量による把握

謝辞

https://www.youtube.com/watch?v=0RSIrNTFnJw

を参考にし、説明の追加等を行っている

## e Stat 家計調査データのダウンロード

統計データの検索

## 分野での検索: **企業・家計・経済→家計調査** キーワード検索:家計調査

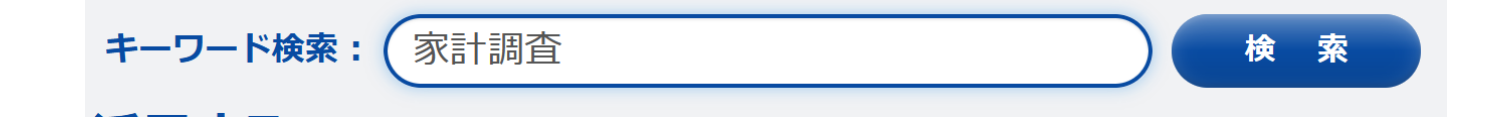

## ② 検索結果から「**家計調査**」を選ぶ

| 家計調査 | データベ | 、ース   件数<br>東新日           | ファイル | 件数<br>  更新日                  |
|------|------|---------------------------|------|------------------------------|
| 家計調査 |      | 112件<br><b>2022-04-05</b> | E.   | 22,686件<br><b>2022-04-05</b> |
|      |      |                           |      |                              |

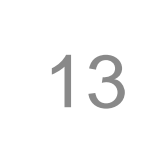

| 家計調査            | 公開(更新)日    |
|-----------------|------------|
| ■家計収支編 [85件]    |            |
| - 二人以上の世帯 [55件] |            |
| — 月次 [16件]      | 2022-04-05 |
| — 四半期 [9件]      | 2022-02-08 |
| — 年次 [30件]      | 2022-02-08 |
| 総世帯 [16件]       |            |
| — 四半期 [8件]      | 2022-02-08 |
| — 年次 [8件]       | 2022-02-08 |
| _ 単身世帯 [14件]    |            |
| — 四半期 [7件]      | 2022-02-08 |
| _ 年次 [7件]       | 2022-02-08 |
| ■貯蓄・負債編 [27件]   |            |
| - 二人以上の世帯 [27件] |            |
| — 四半期 [10件]     | 2022-01-28 |
| — 年次 [17件]      | 2021-05-18 |

## ④ 品目区分(2020年改訂)(総数:金額)を選ぶ

<u>月次</u>

提供周期

| 表番号  | 統計表                   | 調査年月 | 公開(更新)日    | 表示・ダウンロ    |
|------|-----------------------|------|------------|------------|
| 用途分類 |                       |      |            |            |
| 001  | 用途分類(総数)              | -    | 2022-04-05 | DB 🕫 API   |
| 002  | 用途分類(年間収入五分位階級別)      | -    | 2022-04-05 | DB 🕫 API   |
| 003  | 用途分類(世帯主の定期収入五分位階級別)  | -    | 2022-04-05 | DB 🕏 API   |
| 004  | 用途分類(世帯人員別)           | -    | 2022-04-05 | DB 🕫 API   |
| 005  | 用途分類(世帯主の年齢階級別)       | -    | 2022-04-05 | → DB 🕫 API |
| 006  | 用途分類(世帯主の職業別)         | -    | 2022-04-05 | DB 🕫 API   |
| 008  | 用途分類(世帯主の勤め先企業規模別)    | -    | 2022-04-05 | DB 🕫 API   |
| 009  | 用途分類(住居の所有関係別)        | -    | 2022-04-05 | DB 🕫 API   |
| 品目分類 |                       |      | _          |            |
| 010  | 品目分類(2020年改定)(総数:金額)  | -    | 2022-04-0  | → DB 🕫 (PI |
| 011  | 品目分類(2020年改定)(総数:数量)  | -    | 2022-04-05 | DB 🕫 API   |
| 010  | 品目分類(平成27年改定)(総数:金額)  | -    | 2020-02-07 | DB 🕫 API   |
| 011  | 品目分類(平成27年改定)(総数:数量)  | -    | 2020-02-07 | DB 🕫 API   |
| 010  | 品目分類(平成22年改定)(総数:金額)  | -    | 2015-02-06 | DB 🕫 API   |
| 011  | 品目分類(平成22年改定)(総数:数量)  | -    | 2015-01-30 | DB 🕫 API   |
| 010  | 品目分類(平成17年改定) (総数:金額) | -    | 2010-01-29 | DB 🕫 API   |
| 011  | 品目分類(平成17年改定)(総数:数量)  | -    | 2010-01-29 | DB 🗣 API   |

## ⑤ 「表示項目選択」を展開

|           | ■ 統計表表示                       | 山 グラフ表示          |
|-----------|-------------------------------|------------------|
| 表示項目選択    | 表章項目 金額 v 世帯区分 二人以上の世帯 (2000年 | <b>∓~) v</b> 地域区 |
| レイアウト設定 > | 2                             |                  |

## ⑥「品目分類」の「項目を選択」をクリック

| 2/5 | 品目分類(2020年改定) | 690/690 | 項目を選択 |
|-----|---------------|---------|-------|
|     |               |         |       |

## 「全解除」をクリック

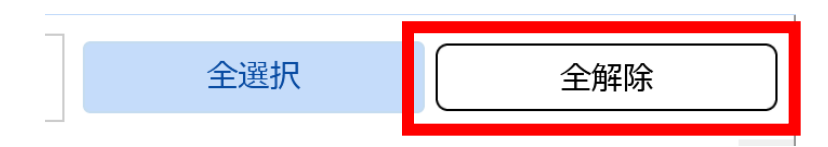

## 「プリン」で検索

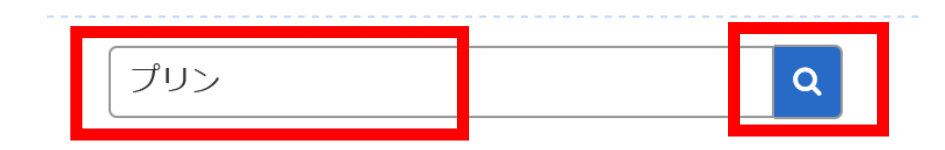

## 「プリン」にチェック.「確定」をクリック

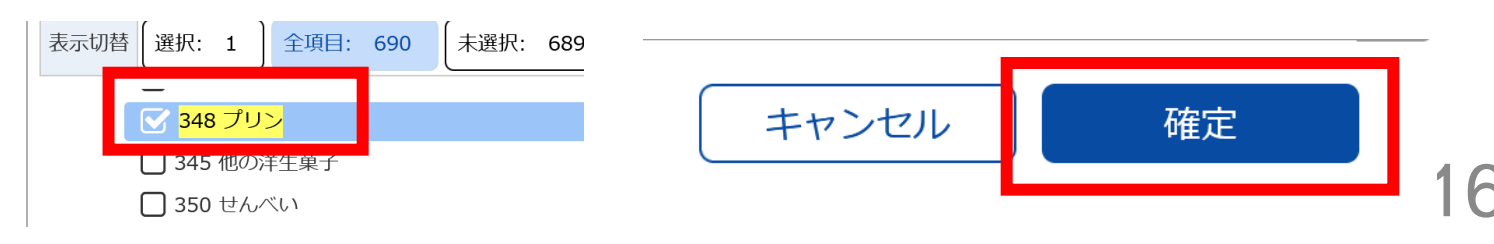

## ⑦「時間軸(月次)」の「項目を選択」をクリック

| 5/5 |
|-----|
|-----|

時間軸(月次)

項目を選択

「全解除」をクリック

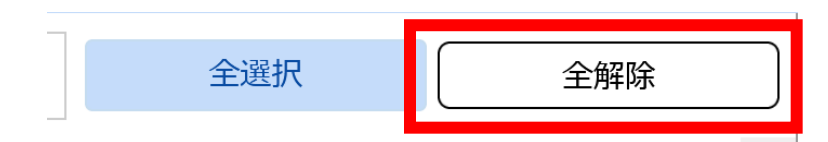

スクロールし,「2022年2月」をチェック

|      | <ul> <li>2021年9月</li> <li>2021年10月</li> <li>2021年11月</li> <li>2021年12月</li> </ul> |  |
|------|-----------------------------------------------------------------------------------|--|
|      | □ 2022年1月                                                                         |  |
| 「確定」 | 」をクリック                                                                            |  |

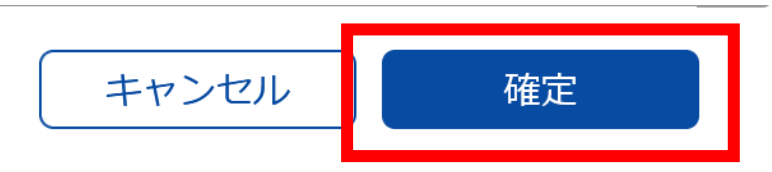

## ⑧ 「レイアウト設定」をクリック

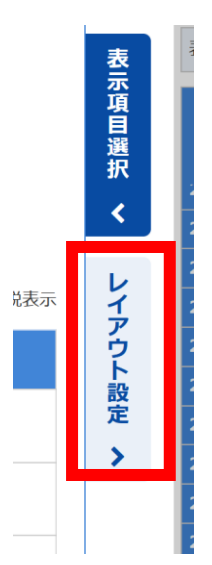

## ⑨「地域区分」は「行」のところにドラッグ&ド ロップ.「設定して表示を更新」

#### レイアウト設定 🕜

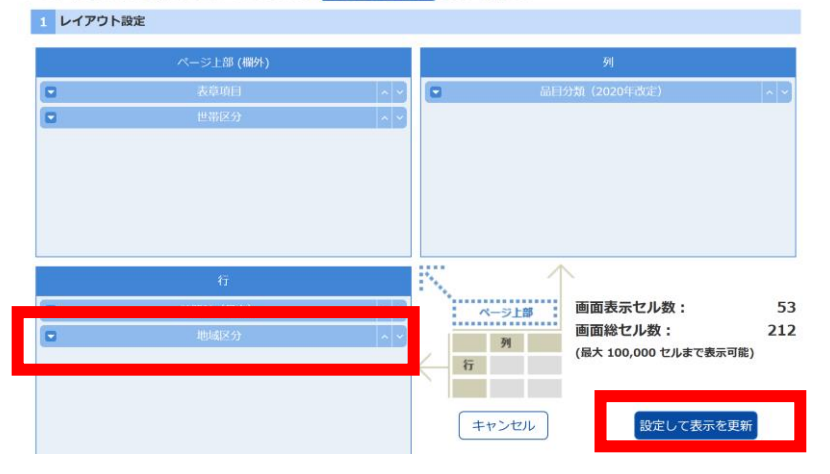

## ⑩ プリンについての結果を確認

|         |             | 348 プリン<br>[門] |   |
|---------|-------------|----------------|---|
| 2022年2月 | 全国          | 133            | ^ |
|         | 01100 札幌市   | 158            |   |
|         | 02201 青森市   | 96             |   |
|         | 03201 盛岡市   | 162            |   |
|         | 04100 仙台市   | 85             |   |
|         | 05201 秋田市   | 99             |   |
|         | 06201 山形市   | 112            |   |
|         | 07201 福島市   | 105            |   |
|         | 08201 水戸市   | 142            |   |
|         | 09201 宇都宮市  | 207            |   |
|         | 10201 前橋市   | 123            |   |
|         | 11100 さいたま市 | 210            |   |
|         | 12100 千葉市   | 147            |   |
|         | 13100 東京都区部 | 105            |   |
|         | 14100 横浜市   | 152            |   |
|         | 15100 新潟市   | 130            |   |
|         |             |                |   |

## ① 「ダウンロード」をクリック

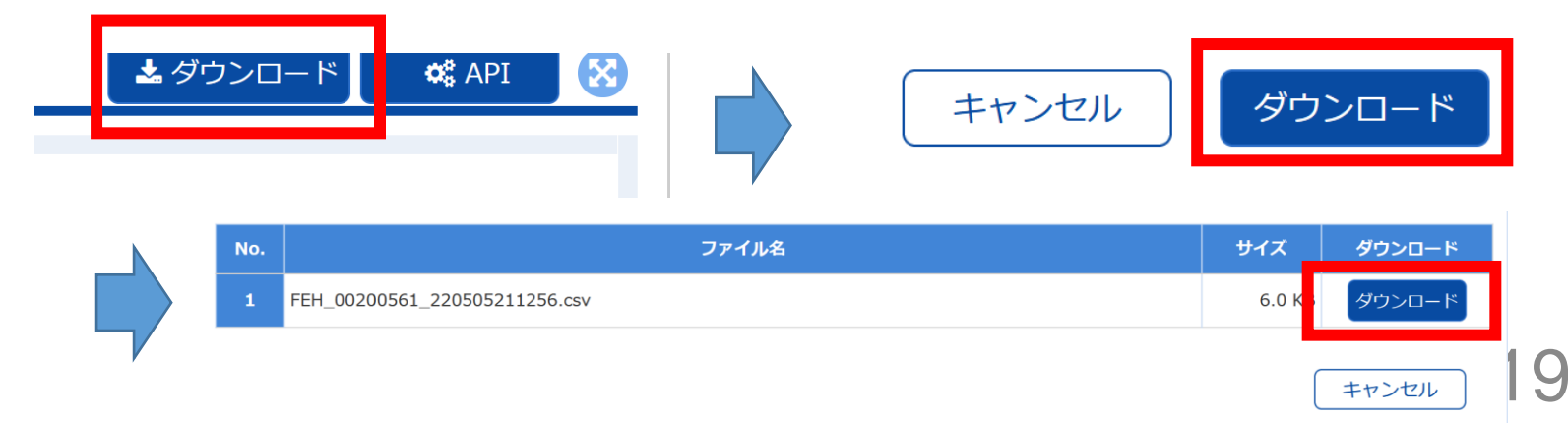

## ① ダウンロードしたファイルを Excel で開くこと ができる

|    | A    | В     | С            | D                | E        | F       | G    | Н        | I.    | J        |
|----|------|-------|--------------|------------------|----------|---------|------|----------|-------|----------|
| 7  | ***  | 調査又は算 | 集計してい;       | ないもの             |          |         |      |          |       |          |
| 8  | -    | 該当数字な | がないもの        |                  |          |         |      |          |       |          |
| 9  | Х    | 数値が秘閣 | <b>雪されてい</b> | るもの              |          |         |      |          |       |          |
| 10 |      |       |              |                  | N        |         |      |          |       |          |
| 11 |      |       |              |                  | 43       |         |      |          | /品目分類 | 10800070 |
| 12 | 表章項目 | 表章項目  | 世帯区分         | 世帯区分             | 時間軸(月    | 時間軸(月   | 地域区分 | 地域区分     | /品目分類 | 348 プリン  |
| 13 | 1    | 金額    | 3            | 二人以上0            | 2.02E+09 | ####### | 0    | 全国       |       | 133      |
| 14 | 1    | 金額    | 3            | 二人以上0            | 2.02E+09 | ####### | 1003 | 01100 札帆 | 晃市    | 158      |
| 15 | 1    | 金額    | 3            | 二人以上0            | 2.02E+09 | ####### | 2003 | 02201 青系 | 条市    | 96       |
| 16 | 1    | 金額    | 3            | 二人以上0            | 2.02E+09 | ####### | 3003 | 03201 盛岡 | 岡市    | 162      |
| 17 | 1    | 金額    | 3            | 二人以上0            | 2.02E+09 | ####### | 4003 | 04100 仙台 | 合市    | 85       |
| 18 | 1    | 金額    | 3            | 二人以上0            | 2.02E+09 | ####### | 5003 | 05201 秋日 | 日市    | 99       |
| 19 | 1    | 金額    | 3            | 二人以上0            | 2.02E+09 | ####### | 6003 | 06201 山刑 | じ市    | 112      |
| 20 | 1    | 全頦    | 3            | - 人 以 ト <i>の</i> | 2 02F+09 | ####### | 7003 | 07201 福島 | した    | 105      |

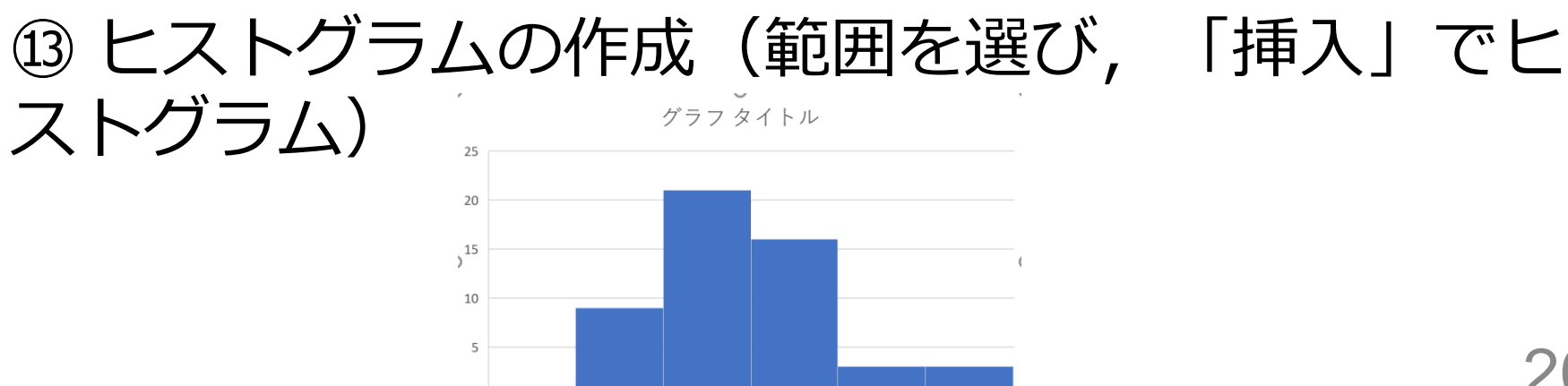

(132, 165]

(165, 198)

[33, 66]

(66, 99]

(99, 132]

20

## Office 365 の主な機能

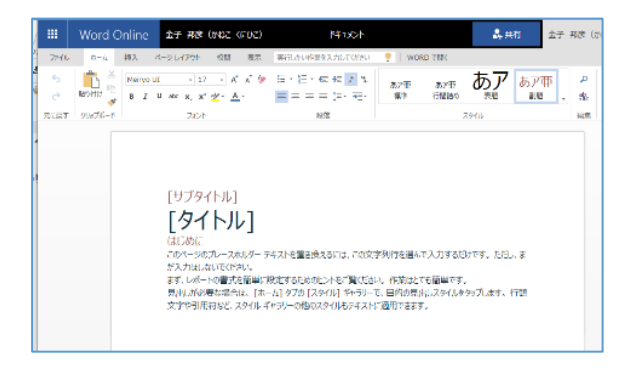

ワード (文書作成)

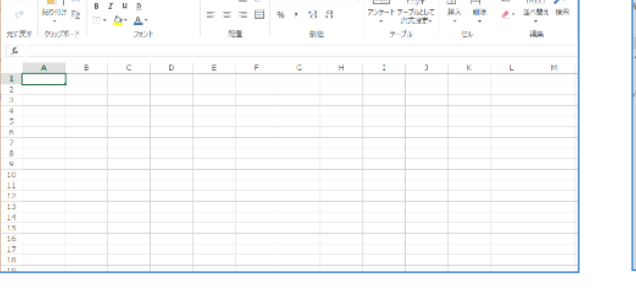

エクセル (表計算)

Book

て行したい作業を入力して(ださい) 🍷 🕴 Looel と聞く

· · · = = = 8

===== % \* 3 8

**品** 共有

755-157-512して 詳入 解決 🥑 道べ開え 株形

金子 邦彦 (かねこ ()()

🖙 達 Σ· 🖽 🔎

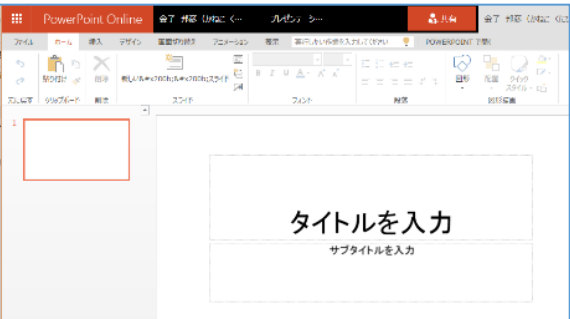

パワーポイント

(プレゼン)

OneNote Online 97 ## (star (cnr) ### e ## A.860 ⊕子 封京 (http: ) 👌 🕺 🖓 🖓 🖓 🖓 🖉 🖉 🖉 1-1-5-16 256 3-93

| III Office 365                                                                                 | Sutinok    |                              |            |               |     |      |     |
|------------------------------------------------------------------------------------------------|------------|------------------------------|------------|---------------|-----|------|-----|
| P 195005                                                                                       | 🖲 norite i | <ul> <li>F 73%(0)</li> </ul> | u ∼ o ÷⊭ ∼ | <b>—</b> 1768 |     |      |     |
| < 2016#04 >                                                                                    | <→ 201     | 6年 3月 ~                      |            |               |     |      |     |
| 1.8.8.8.8.8.8.8                                                                                | H @ E      | 1165                         | × etc      | <###          | 不能出 | 283  | 上联合 |
| N 27 1 2 3 4 3<br>C 7 C 9 13 11 12<br>C 1 C 18 18 17 18 18<br>N 21 22 25 21 28 <mark>37</mark> | 28         | 29                           | 3910       | 2             | 3   | 4    | 5   |
| 27 28 29 29 21 21 1 2<br>- 個人間9772-6                                                           | 6          | /                            | В          | 9             | 10  | 11   | 12  |
| 5eT 🚺                                                                                          | 12         | 1.4                          | 15         | 16            | 17  | 10   | 10  |
| E+045                                                                                          | 1.5        | 1.1                          | 15         | 10            | 17  | 10   | 15  |
| 405-J<br>10-J<br>10-J                                                                          | 20         | 21                           | 22         | 23            | 24  | 25   | 26  |
| 0.1 - /30.0                                                                                    | 27         | 28                           | 29         | 30            | 31  | 4月1日 | 2   |

ワンノート (電子ノート) アウトルック (電子メール)

Excel Online 🏼 🚓 🛪 🕫 (ಸಭಿವ (ಸಭಿವ)

かんゆ ホーム 挿入 データ 松園 表示

<u>Г</u>і Ж в z и ⊵

・パソコンで**レポートを作成**したり,**発表**したり, データをまとめたりで便利

Office 365 の種類

・Office 365 のオンライン版 WEBブラウザで使う.

> https://portal.office.com 各自の ID と**パスワード**でサインインが必要.

・Office 365 のアプリ版

**前もってインストールが必要.** インストールでは,大量の通信が行われる. (時間がかかる.通信費用にも注意)

2種類ある.この授業では、どちらを使用しても問題 ない

## Office 365 オンライン版で Excel を起動

## 【要点】 Web ブラウザ<sup>で</sup>,次のページを開き,各自の ID と**パスワード**でサインイン

## https://portal.office.com

|          | xcel       |      | 5 - 保存沪 |         |      |      |             |            |     |    | 9    | 検索 (Alt + | Q)  |      |          |     |   |        |       |              |            |                     |        |         |           | R       |
|----------|------------|------|---------|---------|------|------|-------------|------------|-----|----|------|-----------|-----|------|----------|-----|---|--------|-------|--------------|------------|---------------------|--------|---------|-----------|---------|
| ファイ      | ιL         | ホーム  | 挿入      | 描画      | ~    | ジレイブ | アウト         | 数式         | データ | 校閲 | 表示   | 自動化       | ヘルプ | ✓ 編集 | ×        |     |   |        |       |              |            | <b>ピ 共</b>          | i 🖓 🗆  | メント・    | ・キャッチ     | ・アップ    |
| 19-      | <b>°</b> ~ | -    | MSPIS   | /ック ~ · | 11 ~ | в    | ⊞~ <b>≬</b> | • <u>∧</u> | ~ … | ≣~ | ab 🗄 | 結合 ~      | 標準  | ~    | \$ ~ .00 | .00 |   | 書式 ~ 🥫 | スタイル・ | ~ <u>F</u> ~ | <b>=</b> ~ | Σ ~ <sup>2</sup> Υ~ | ~۵     | IS      |           |         |
| A1       |            | ¥ ×  | √ fx    |         |      |      |             |            |     |    |      |           |     |      |          |     |   |        |       |              |            |                     |        |         |           | ~       |
|          | Α          | В    | C       |         | D    | Е    | F           | 0          | G   | Н  | Ι    | J         | К   | L    | М        | Ν   | 0 | Р      | Q     | R            | S          | Т                   | U      | V       | W         | Х       |
| 2        |            |      |         |         |      |      |             |            |     |    |      |           |     |      |          |     |   |        |       |              |            |                     |        |         |           | 1       |
| 3        |            |      |         |         |      |      |             |            |     |    |      |           |     |      |          |     |   |        |       |              |            |                     |        |         |           |         |
| 5        |            |      |         |         |      |      |             |            |     |    |      |           |     |      |          |     |   |        |       |              |            |                     |        |         |           |         |
| 7        |            |      |         |         |      |      |             |            |     |    |      |           |     |      |          |     |   |        |       |              |            |                     |        |         |           |         |
| 9        |            |      |         |         |      |      |             |            |     |    |      |           |     |      |          |     |   |        |       |              |            |                     |        |         |           |         |
| 10       |            |      |         |         |      |      |             |            |     |    |      |           |     |      |          |     |   |        |       |              |            |                     |        |         |           | - 1     |
| 12       |            |      |         |         |      |      |             |            |     |    |      |           |     |      |          |     |   |        |       |              |            |                     |        |         |           |         |
| 13       |            |      |         |         |      |      |             |            |     |    |      |           |     |      |          |     |   |        |       |              |            |                     |        |         |           |         |
| 15<br>16 |            |      |         |         |      |      |             |            |     |    |      |           |     |      |          |     |   |        |       |              |            |                     |        |         |           |         |
| 17       |            |      |         |         |      |      |             |            |     |    |      |           |     |      |          |     |   |        |       |              |            |                     |        |         |           |         |
| 19       |            |      |         |         |      |      |             |            |     |    |      |           |     |      |          |     |   |        |       |              |            |                     |        |         |           |         |
| 20       |            |      |         |         |      |      |             |            |     |    |      |           |     |      |          |     |   | _      |       |              |            |                     |        |         |           |         |
| 22 23    |            |      |         |         |      |      |             |            |     |    |      |           |     |      |          |     |   | - د    | 2     |              |            |                     |        |         |           |         |
| 24       |            |      |         |         |      |      |             |            |     |    |      |           |     |      |          |     |   |        |       |              |            |                     |        |         |           |         |
| 26       |            |      |         |         |      |      |             |            |     |    |      |           |     |      |          |     |   |        |       |              |            |                     |        |         |           |         |
| 28       |            |      |         |         |      |      |             |            |     |    |      |           |     |      |          |     |   |        |       |              |            |                     |        |         |           |         |
| 29<br>30 |            |      |         |         |      |      |             |            |     |    |      |           |     |      |          |     |   |        |       |              |            |                     |        |         |           |         |
| 31       |            |      |         |         |      |      |             |            |     |    |      |           |     |      |          |     |   |        |       |              |            |                     |        |         |           |         |
| 33       |            |      |         |         |      |      |             |            |     |    |      |           |     |      |          |     |   |        |       |              |            |                     |        |         |           |         |
| 35       |            |      |         |         |      |      |             |            |     |    |      |           |     |      |          |     |   |        |       |              |            |                     |        |         |           |         |
| 36 37    |            |      |         |         |      |      |             |            |     |    |      |           |     |      |          |     |   |        |       |              |            |                     |        |         |           |         |
| 38<br>39 |            |      |         |         |      |      |             |            |     |    |      |           |     |      |          |     |   |        |       |              |            |                     |        |         |           |         |
| 40       |            |      |         |         |      |      |             |            |     |    |      |           |     |      |          |     |   |        |       |              |            |                     |        |         |           |         |
| 41 42    |            |      |         |         |      |      |             |            |     |    |      |           |     |      |          |     |   |        |       |              |            |                     |        |         |           |         |
| 43<br>44 |            |      |         |         |      |      |             |            |     |    |      |           |     |      |          |     |   |        |       |              |            |                     |        |         |           |         |
| 45       |            |      |         |         |      |      |             |            |     |    |      |           |     |      |          |     |   |        |       |              |            |                     |        |         |           |         |
| login    | wind       | lows | .net    |         |      |      |             |            |     |    |      |           |     |      |          |     |   |        |       |              | Ø7         | ドインを読み込ん            | でいます 🍝 | Microso | ft にフィードバ | (ックを送信) |

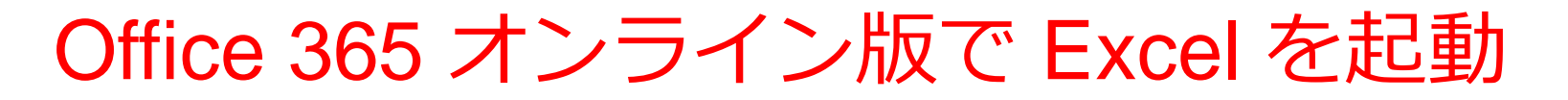

## ① Web ブラウザで,次のページを開く https://portal.office.com

## ② 電子メールアドレスを入れる. 「次へ」をクリック. (例) p1234567@fukuyama-u.ac.jp

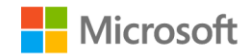

サインイン

メール、電話、Skype

アカウントをお持ちではない場合、作成できます。

アカウントにアクセスできない場合

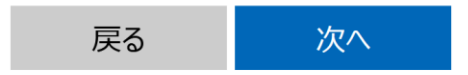

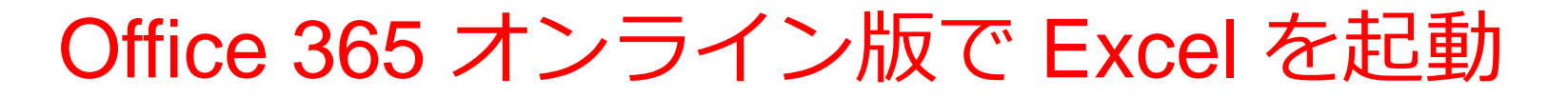

## ③ **パスワード**を入れ, 「**サインイン**」をクリック

## パスワードは,各自が設定したもの

#### パスワードの入力

パスワード

パスワードを忘れた場合

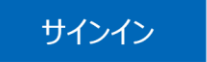

## ④ Excel を使いたいときは、メニューで Excel を選ぶ

....

ホーム (十) 作成

P

0

dj;

Word

x

| こんにちは            |            |          |   | <del>ب</del> | ンライン | ドキュメントの検索             |
|------------------|------------|----------|---|--------------|------|-----------------------|
| アプリ              |            |          |   |              |      | Office アプリをインストールする > |
| Outlook          | 6          | OneDrive |   | Word         | ×    | Excel                 |
| PowerPoint       | N          | OneNote  | 5 | SharePoint   | 18   | Teams                 |
| Class Notebook   | 5          | Sway     | F | Forms        | 1    | 管理                    |
| セキュリティ/コン プライアンス | <b>111</b> | 予定表      |   |              |      |                       |
| すべてのアプリから探す      | <i>→</i>   |          |   |              |      |                       |

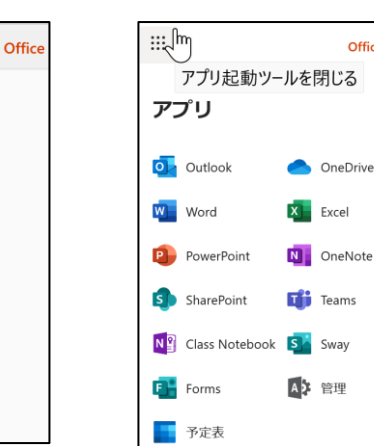

Office  $\rightarrow$ 

さまざまなメニュー

25

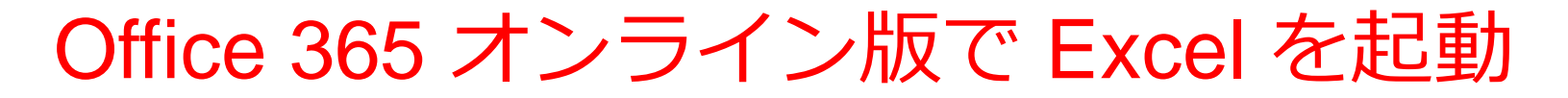

## ⑤ Excel のブックの種類を選ぶ

| Excel         | ▶ 検索 |
|---------------|------|
| + 新しい空白のブック ∨ |      |

この授業では「新しい空白のブック」を使う

### ⑥ Excel の画面が開く

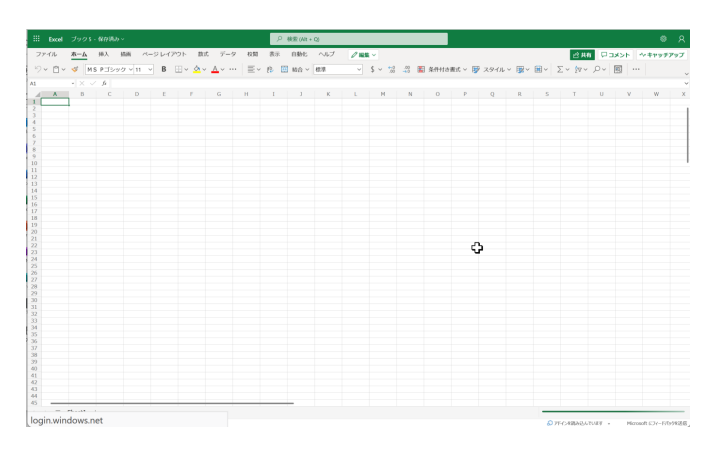

まとめ

## 1 統計データの検索

## 分野での検索 : **企業・家計・経済→家計調査** キーワード検索 : **家計調査**

## ② 必用な項目を選ぶ(表示項目選択)

品目分類:プリン

時間軸(月次):最新月

## ③ レイアウトの設定

ページ,行,列の設定

④ ダウンロード

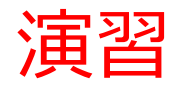

• 各自で, e Stat 家計調査データで, 「プリン」や, それ以外の品目について調べてみる

• Excel を使い, ヒストグラムを作成してみる

## 3-2 クロス集計表

ピボットテーブル(クロス集計表)の例

| 名前<br>A<br>B<br>C<br>D<br>E | <ul> <li>性別</li> <li>男性</li> <li>男性</li> <li>女性</li> <li>女性</li> <li>男性</li> </ul> | <ul> <li>申し込み</li> <li>済</li> <li>未</li> <li>済</li> <li>未</li> <li>済</li> <li>ホ</li> </ul> |  |
|-----------------------------|------------------------------------------------------------------------------------|--------------------------------------------------------------------------------------------|--|
| E                           | 男性                                                                                 | 済ま                                                                                         |  |
|                             | 키보                                                                                 |                                                                                            |  |

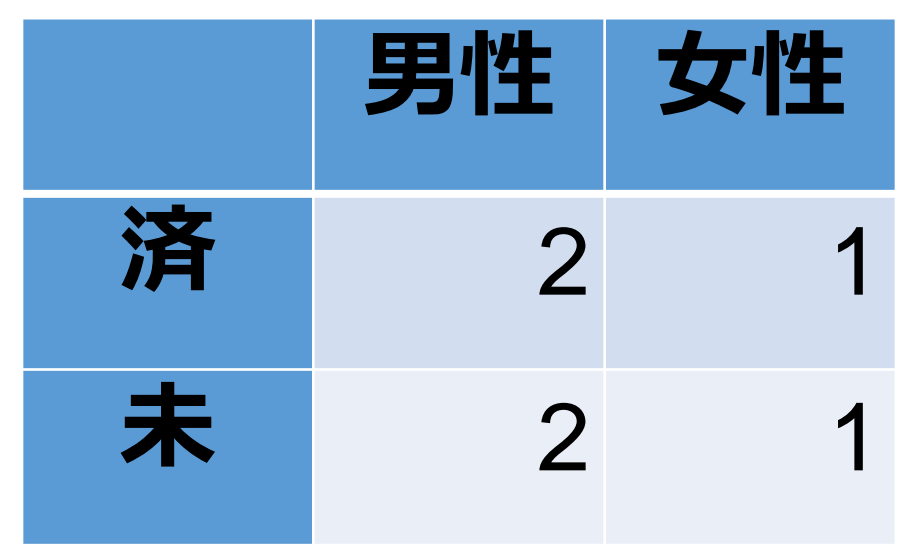

元データ

ピボットテーブル (クロス集計表)の例

## Excel でピボットテーブル(クロス集計用) を作成(1/5)

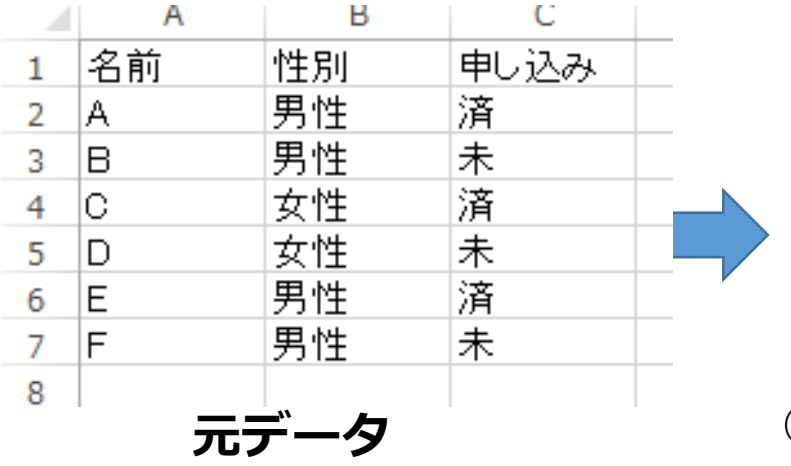

|   | Α  | В  | С    |
|---|----|----|------|
| 1 | 名前 | 性別 | 申し込み |
| 2 | A  | 男性 | 済    |
| 3 | В  | 男性 | 未    |
| 4 | С  | 女性 | 済    |
| 5 | D  | 女性 | 未    |
| 6 | E  | 男性 | 済    |
| 7 | F  | 男性 | 未    |
| 8 |    |    |      |

① **左上**をクリック. 全セルが選択される

(これは範囲の選択)

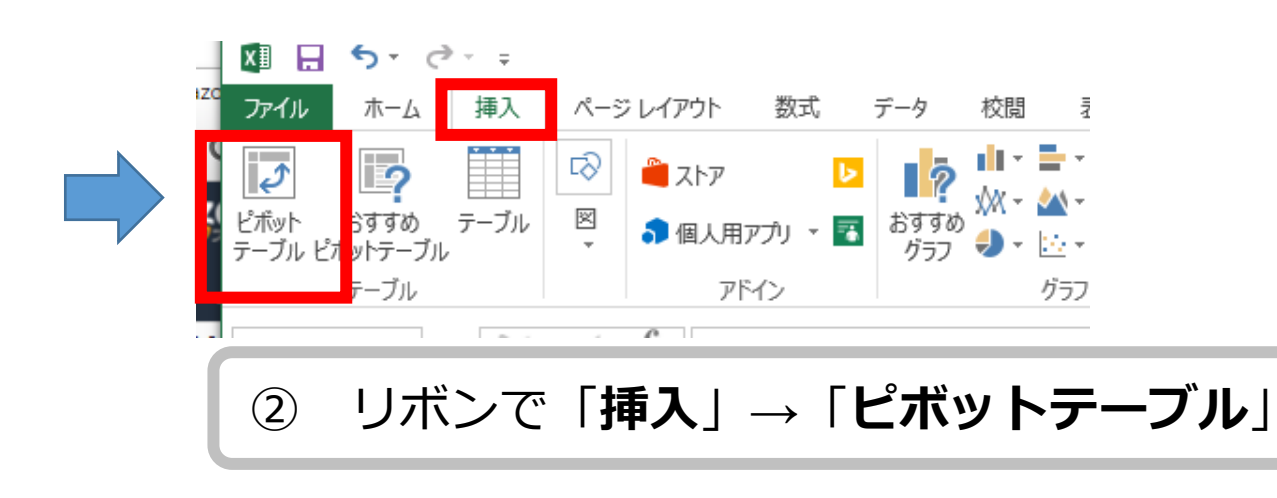

## Excel でピボットテーブル(クロス集計用) を作成(2 / 5)

| ピポットテーブルの作成 ? ×                                           |                           |
|-----------------------------------------------------------|---------------------------|
| 分析するデータを選択してください。                                         |                           |
| <ul> <li>         ・・・・・・・・・・・・・・・・・・・・・・・・・・・・・</li></ul> | レホートに追加するフィールドを選択し        |
| テーブル/範囲( <u>T</u> ): Sheet1!\$A:\$C                       |                           |
| ○ 外部データ ソースを使用(U)                                         | □ □ 名前                    |
|                                                           | ✓ 性別                      |
| 接続名:                                                      | ✓ 申し込み                    |
| ピボットテーブル レポートを配置する場所を選択してください。                            | その他のテーブル                  |
| <ul> <li>         ・         ・         ・</li></ul>         |                           |
| ○ 既存のワークシート(E)                                            |                           |
| 場所( <u>L</u> ):                                           |                           |
| 複数のテーブルを分析するかどうかを選択                                       |                           |
| □ このデータをデータ モデルに追加する(M)                                   |                           |
| OK         キャンセル                                          | 次のボックス間でフィールドをドラッグしてください: |
|                                                           |                           |
| 「OK」をクリック                                                 | ④「性別」と「申し込み」              |

0

## Excel でピボットテーブル(クロス集計用) を作成(3 / 5)

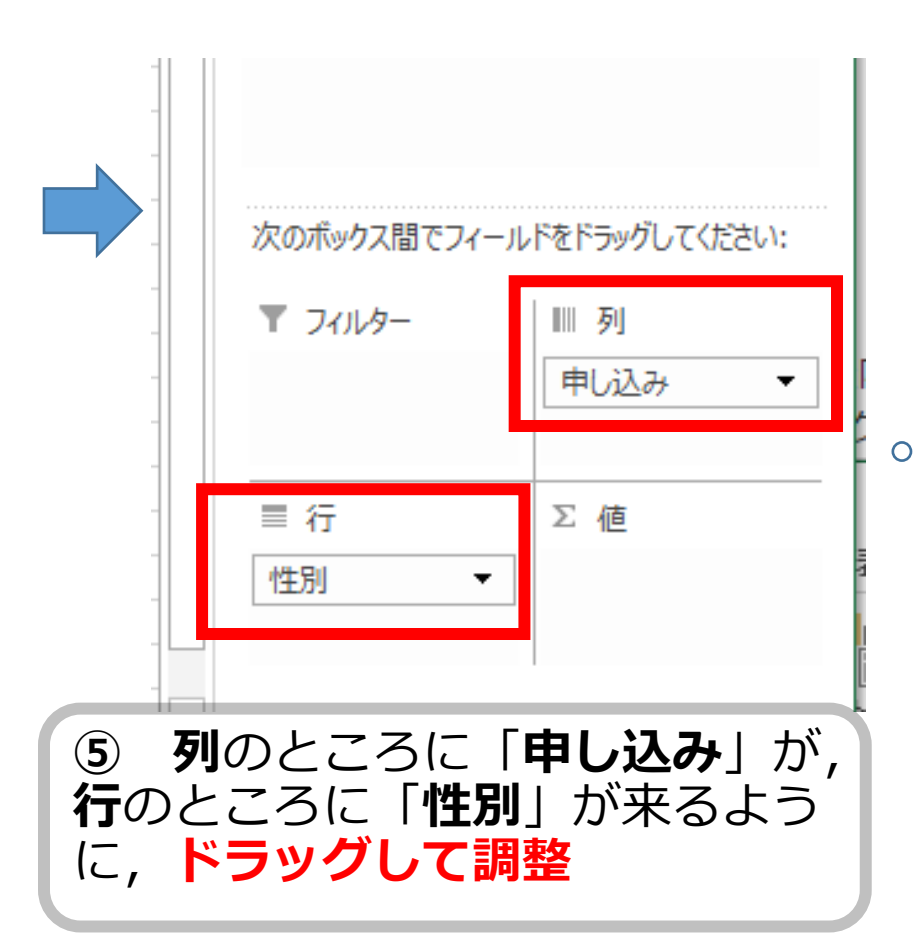

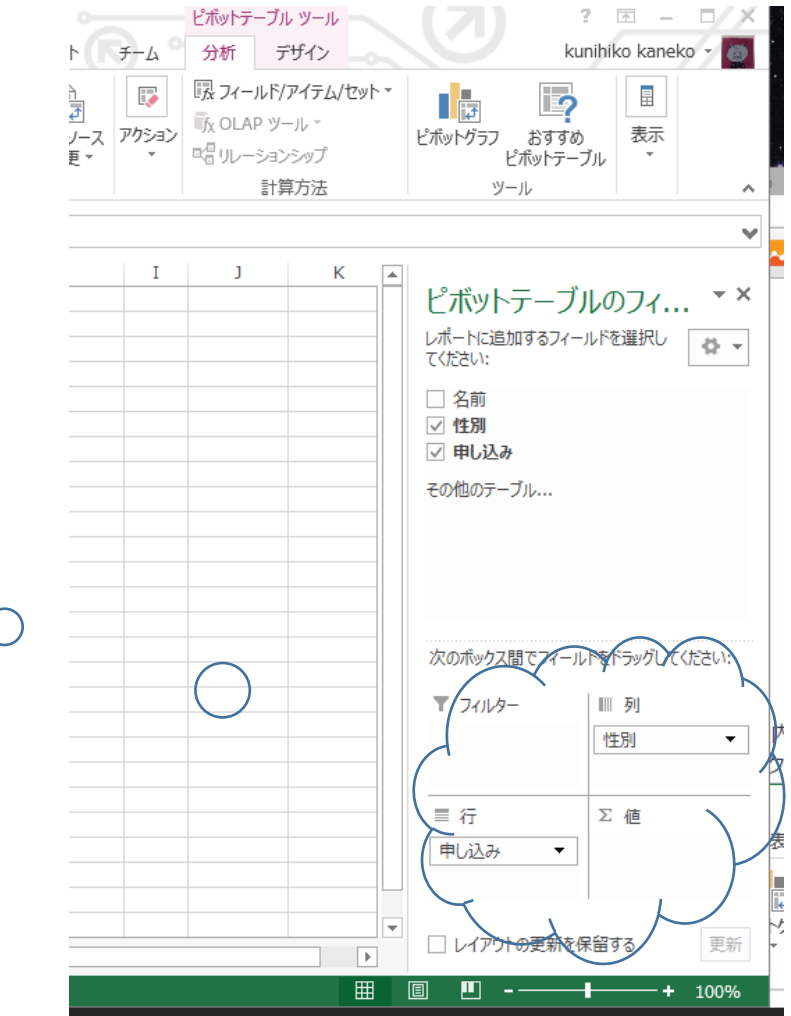

## Excel でピボットテーブル(クロス集計用) を作成(4 / 5)

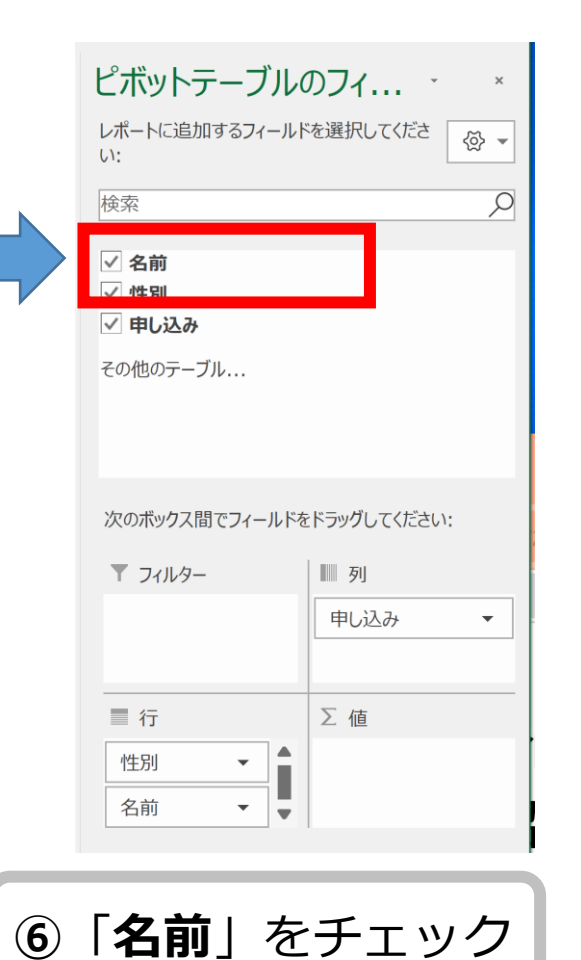

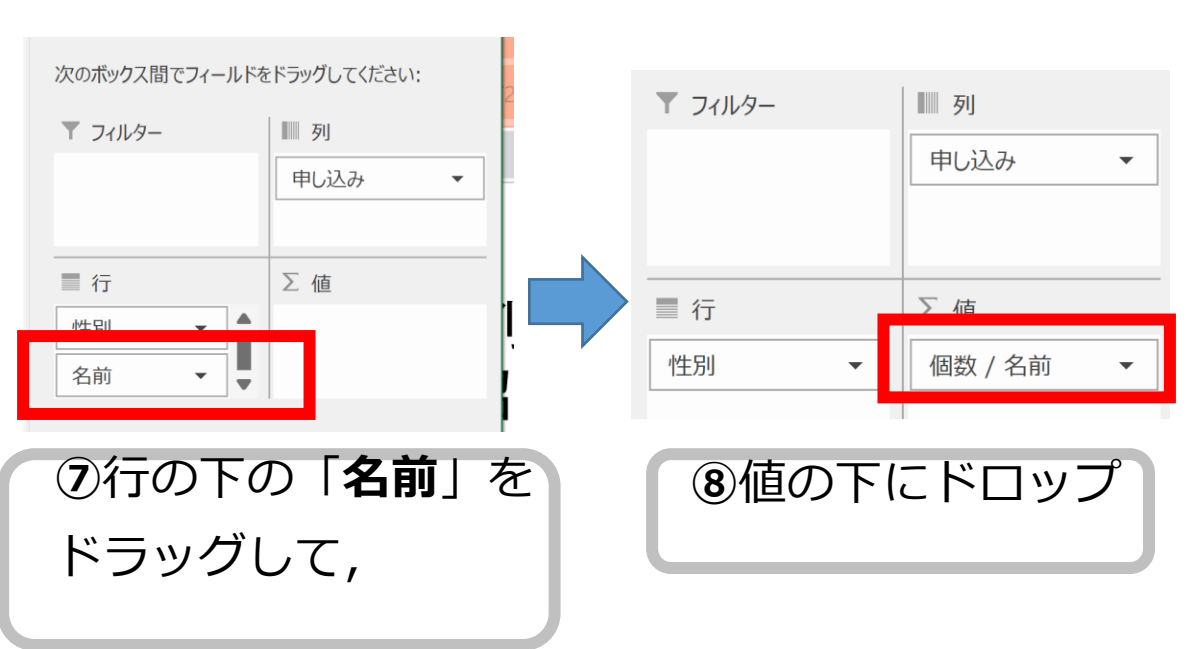

## Excel でピボットテーブル(クロス集計用) を作成(5 / 5)

|   | А       | В    |   | С | D    | E  |  |
|---|---------|------|---|---|------|----|--|
| 1 |         |      |   |   |      |    |  |
| 2 |         |      |   |   |      |    |  |
| 3 | 個数 / 名前 | 列ラベル | • |   |      |    |  |
| 4 | 行ラベル 🚽  | 未    |   | 済 | (空白) | 総計 |  |
| 5 | 女性      |      | 1 | 1 |      | 2  |  |
| 6 | 男性      |      | 2 | 2 |      | 4  |  |
| 7 | (空白)    |      |   |   |      |    |  |
| 8 | 総計      |      | 3 | 3 |      | 6  |  |
| 9 |         |      |   |   |      |    |  |

ピボットテーブル(クロス集計表)ができた

## クロス集計表の例

## 最終卒業学校卒業のあと,引っ越しをして いないのは全体の何パーセントか?

## 最終卒業学校卒業時の居住地(男女別)

|    | まだ卒業し<br>ていない | 現在と同じ<br>居住地 | その他   |
|----|---------------|--------------|-------|
| 男性 | 19.2          | 17.8         | 63.0  |
| 女性 | 17.3          | 10.6         | 72.1  |
|    | I             |              | パーセント |

その他:

居住地が違う、不詳

ここから導かれる結論は? **性別と居住地についての関連** 

e-Stat 社会保障・人口問題基本調査(人口移動調査) / 人口 移動調査 / 第8回人口移動調査 より

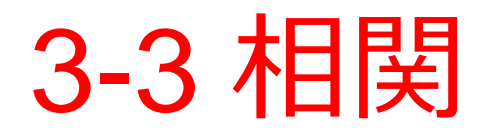

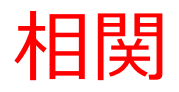

# 相関は、2つの変数の間に関連性があるか (一方が変化すれば、もう一方も変化する関係)

・相関あり

Xが増えると、Yが増えている Xが増えると、Yが減っている

相関なし

X と Y に関係がない

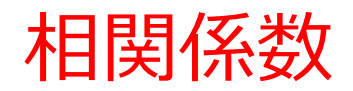

## ・相関係数は、相関を算出した数値

# 1や -1に近い値: 相関あり 1に近い値: 正の相関関係 -1に近い値: 負の相関関係0に近い値: 相関なし

2つの変数の例

2つの変数 xx, yy の散布図

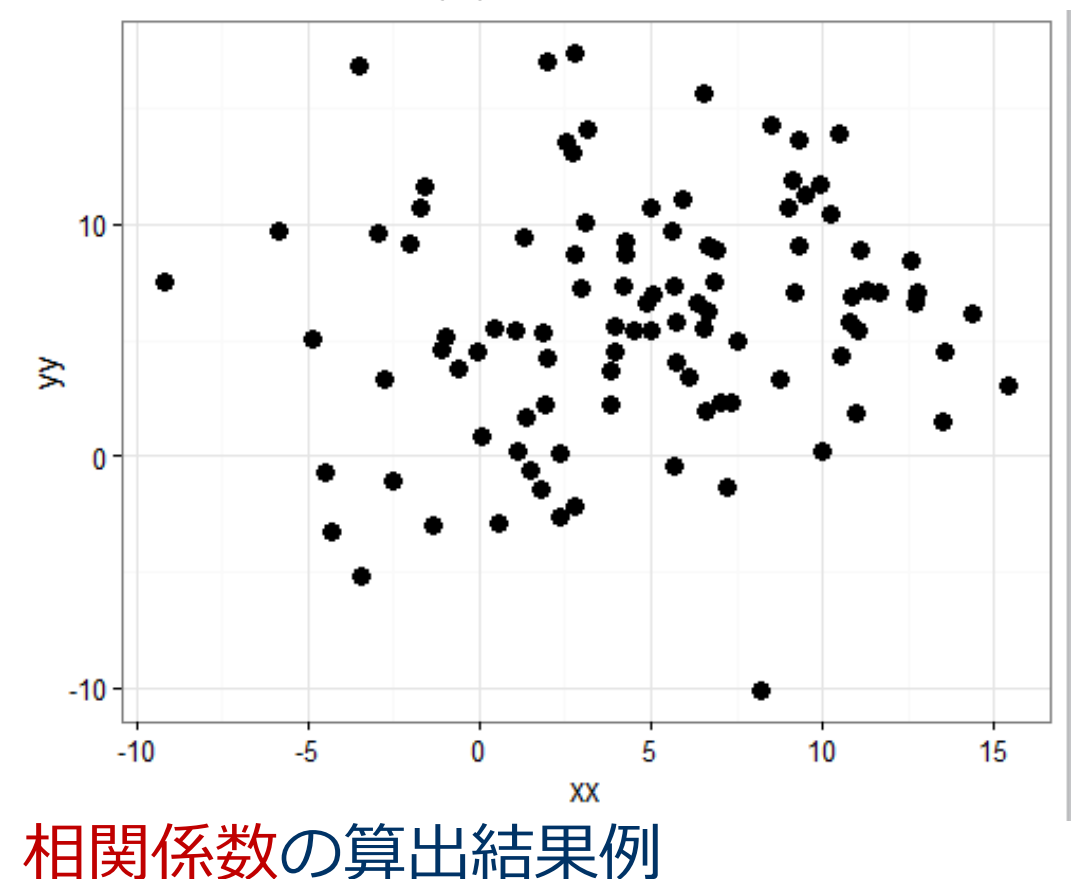

0.1252164 (0 に近い値)

## 2つの変数の例

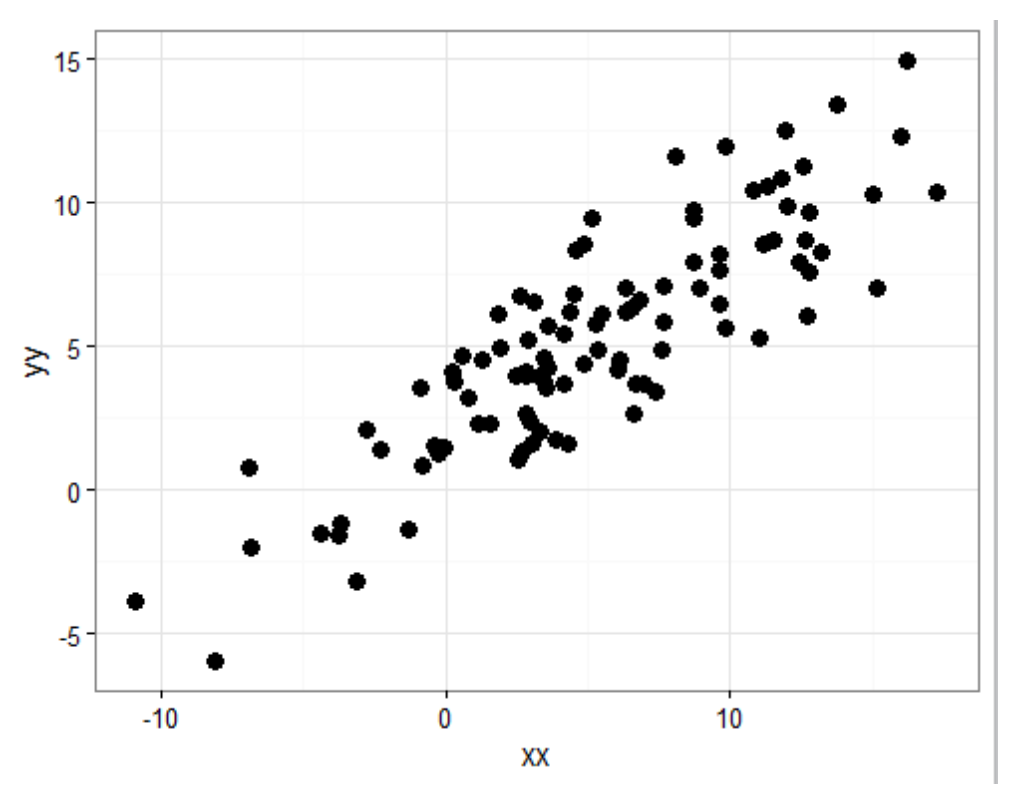

## 2つの変数 xx, yy が 互いに相関関係を持 つ場合.

xx の値が<u>増える</u>と yy の値が<u>増える</u>という 正の相関関係

## 相関係数の算出結果例

0.8620027 (1 に近い値)

## 2つの変数の例

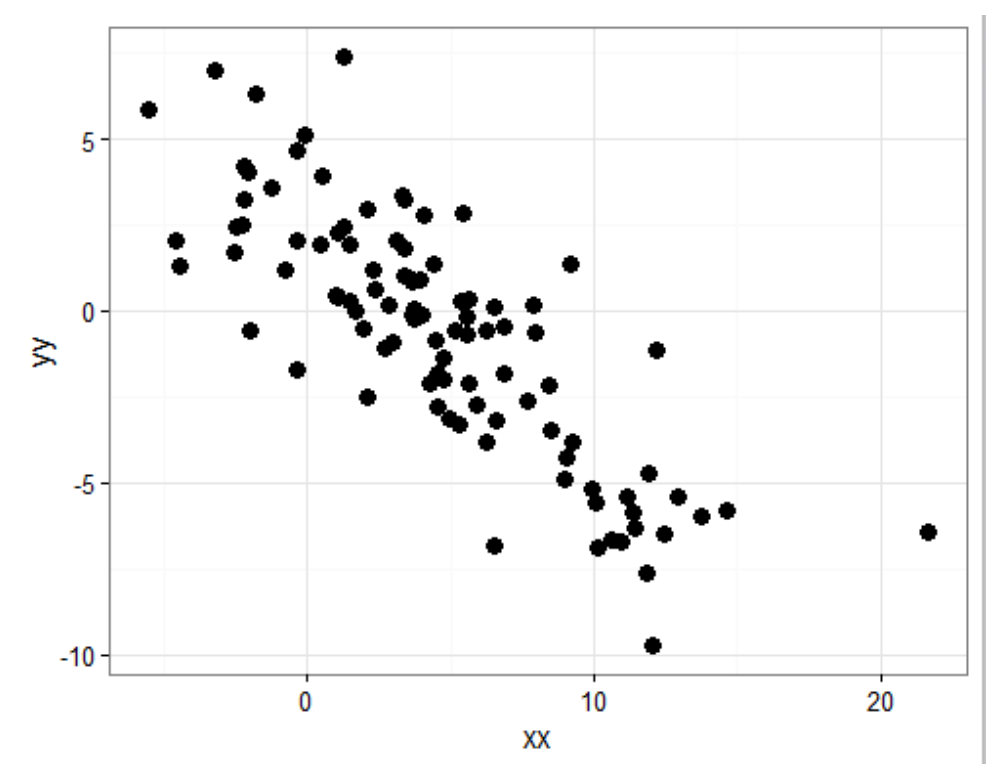

 2つの変数 xx, yy が 互いに相関関係を持 つ場合.

xx の値が<u>増える</u>と yy の値が<u>減る</u>という 負の相関関係

相関係数の算出結果例

-0.8502535 (-1 に近い値)

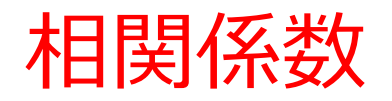

0.1252164 (0 に近い値)

# ・1や-1に近い値: 相関あり 1に近い値: 正の相関関係 ー1に近い値: 負の相関関係

・ 0 に近い値: 相関なし

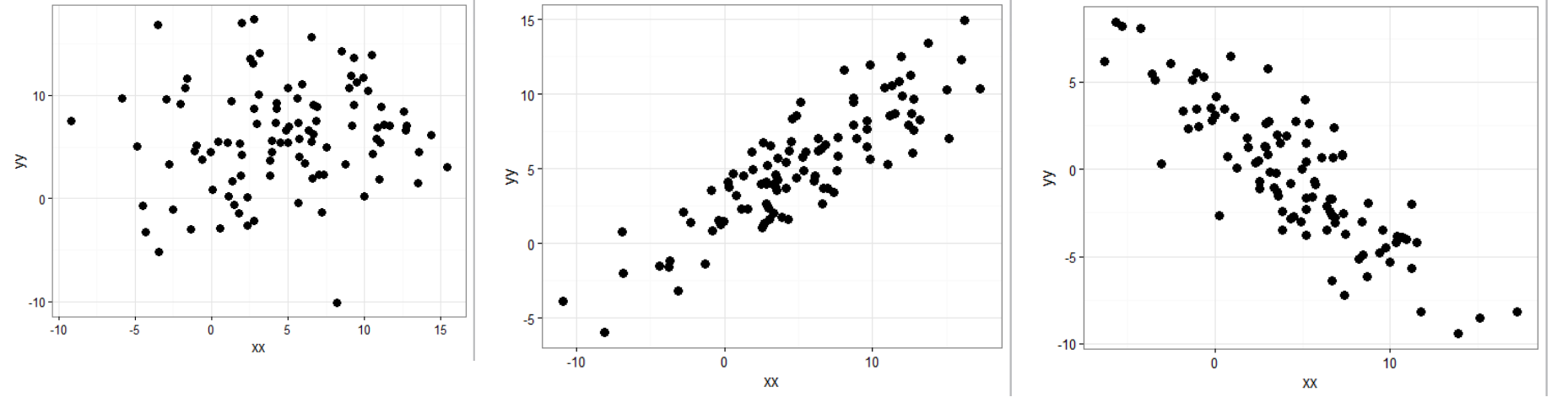

-0.8502535 (-1 に近い値)

0.8620027 (1 に近い値)

正の相関関係

**負の相関関係**43

## e Stat 家計調査のデータを用いた分析

## 「**プリン**」にお金を使うことと, 「**ケーキ**」に お金を使うことに<mark>相関</mark>があるか?

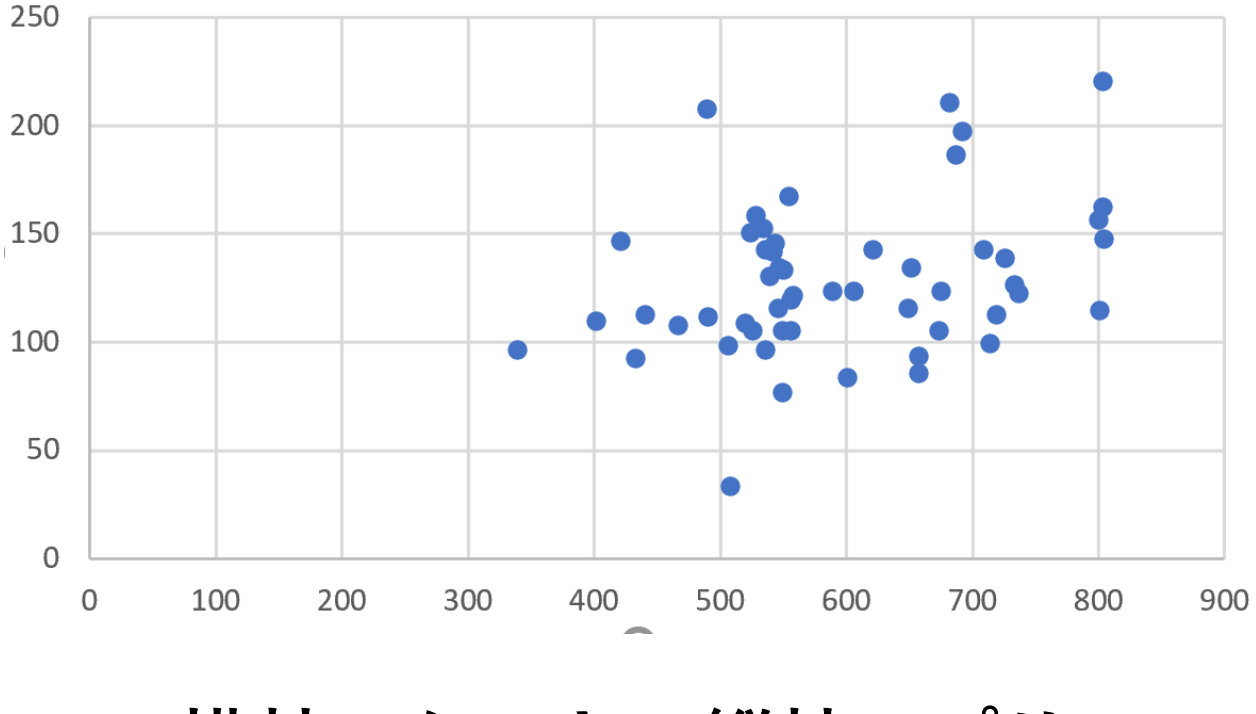

横軸:ケーキ,縦軸:プリン

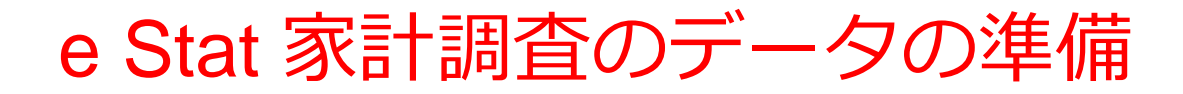

• e Stat で, 表示項目として, ケーキとプリンを選択

| 項目の表示・非表示を設定してください           |     |
|------------------------------|-----|
| 2/5 品目分類(2020年改定) 🗸 🕜        |     |
| 表示切替 選択: 2 全項目: 690 未選択: 688 | 全選択 |
| □ 1.8 果丁規                    |     |
| 340 ようかん                     |     |
| 341 まんじゅう                    |     |
| □ 342 他の和生菓子                 |     |
| □ 343 カステラ                   |     |
| ✓ 344 ケーキ                    |     |
| □ 347 ゼリー                    |     |
| ✓ 348 プリン                    |     |

## ・データをダウンロード, Excel で開く

|   |      |      |      | 0     | -     |         |       |          |           |         |         |
|---|------|------|------|-------|-------|---------|-------|----------|-----------|---------|---------|
| 2 | 表章項目 | 表章項目 | 世帯区分 | 世帯区分  | 時間軸(月 | 時間軸(月   | 地域区分  | 地域区分     | /品目分類     | 344 ケーキ | 348 プリン |
| 3 | 1    | 金額   | 3    | 二人以上0 | 2E+09 | ####### | 0     | 全国       |           | 551     | 133     |
| 4 | 1    | 金額   | 3    | 二人以上0 | 2E+09 | ####### | 1003  | 01100 札( | <b>虎市</b> | 529     | 158     |
| 5 | 1    | 金額   | 3    | 二人以上0 | 2E+09 | ####### | 2003  | 02201 青  | 森市        | 340     | 96      |
| 5 | 1    | 金額   | 3    | 二人以上の | 2E+09 | ####### | 3003  | 03201 盛  | 岡市        | 804     | 162     |
| 7 | 1    | 金額   | 3    | 二人以上0 | 2E+09 | ####### | 4003  | 04100 仙  | 台市        | 658     | 85      |
| В | 1    | 金額   | 3    | 二人以上0 | 2E+09 | ####### | 5003  | 05201 秋日 | 田市        | 715     | 99      |
| 9 | 1    | 金額   | 3    | 二人以上の | 2E+09 | ####### | 6003  | 06201 山子 | 形市        | 441     | 112     |
| С | 1    | 金額   | 3    | 二人以上の | 2E+09 | ####### | 7003  | 07201 福  | 島市        | 527     | 105     |
| 1 | 1    | 金額   | 3    | 二人以上0 | 2E+09 | ####### | 8003  | 08201 水) | 戸市        | 537     | 142     |
| 2 | 1    | 金額   | 3    | 二人以上0 | 2E+09 | ####### | 9003  | 09201 宇ィ | 都宮市       | 490     | 207     |
| 3 | 1    | 金額   | 3    | 二人以上の | 2E+09 | ####### | 10003 | 10201 前标 | 喬市        | 607     | 123     |
| 4 | 1    | 金額   | 3    | 二人以上の | 2E+09 | ####### | 11003 | 11100 さ  | いたま市      | 683     | 210     |
| ō | 1    | 金額   | 3    | 二人以上0 | 2E+09 | ####### | 12003 | 12100 千  | 葉市        | 805     | 147     |
| 5 | 1    | 金額   | 3    | 二人以上の | 2E+09 | ####### | 13003 | 13100 東) | 京都区部      | 550     | 105     |
| 7 | 1    | 金額   | 3    | 二人以上0 | 2E+09 | ####### | 14003 | 14100 横河 | 兵市        | 535     | 152     |
| В | 1    | 金額   | 3    | 二人以上の | 2E+09 | ####### | 15003 | 15100 新洲 | 舄市        | 540     | 130     |
| 9 | 1    | 金額   | 3    | 二人以上0 | 2E+09 | ####### | 16003 | 16201 富  | 山市        | 544     | 145     |
| ) | 1    | 金額   | 3    | 二人以上の | 2E+09 | ####### | 17003 | 17201 金涼 | 尺市        | 804     | 220     |
| 1 | 1    | 金額   | 3    | 二人以上の | 2E+09 | ####### | 18003 | 18201 福: | 井市        | 557     | 119     |
| 2 | 1    | 金額   | 3    | 二人以上0 | 2E+09 | ####### | 19003 | 19201 甲/ | 府市        | 650     | 115     |
| 3 | 1    | 金額   | 3    | 二人以上の | 2E+09 | ####### | 20003 | 20201 長  | 野市        | 738     | 122     |

グラフ タイトル

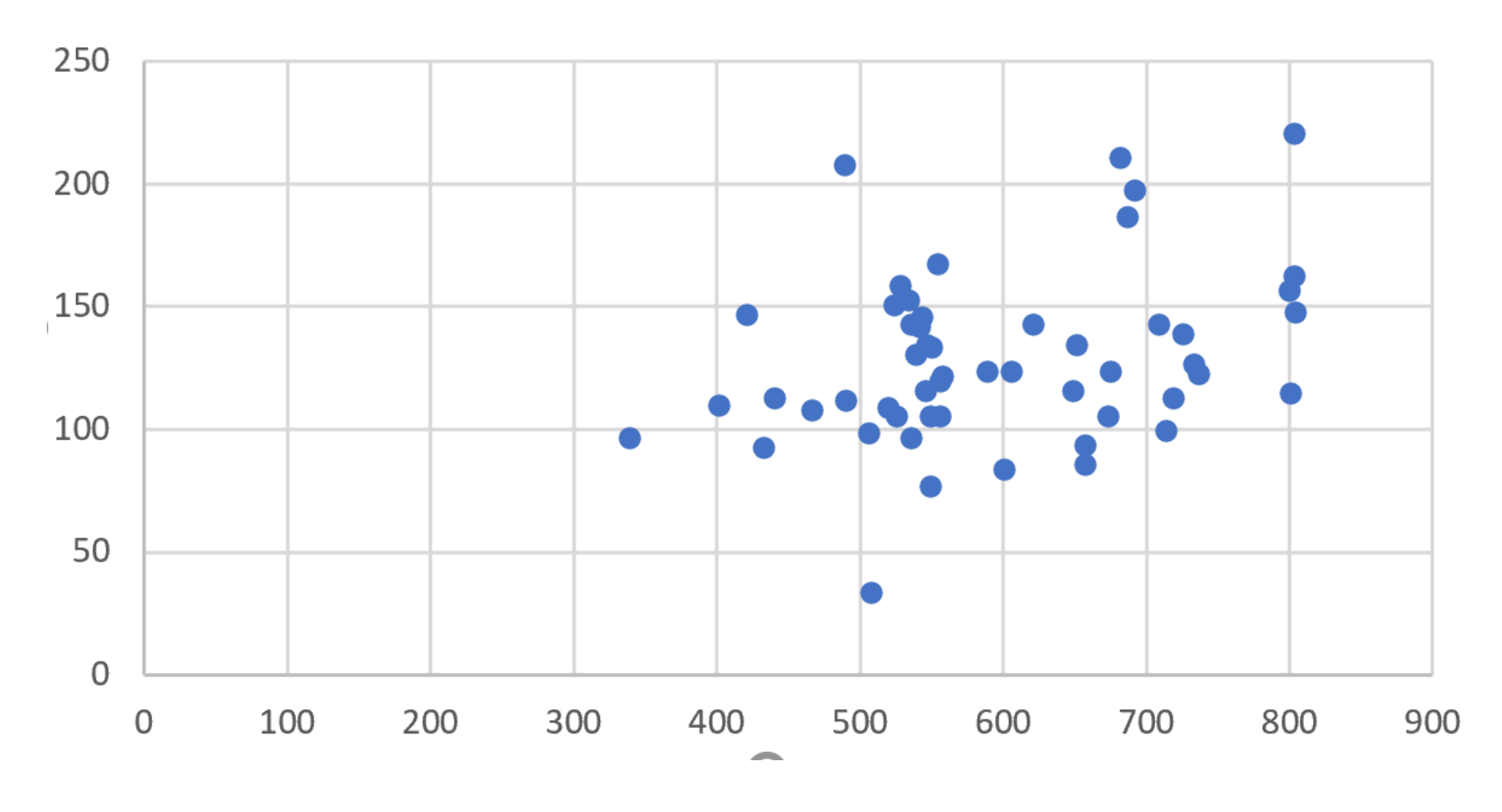

横軸:ケーキ、縦軸:プリン

## Excel で相関係数を求める

## ① 相関係数を求めたいセルを選んでおく

## ② メニューの「数式」

③「その他の関数」, 「統計」, 「CORREL」

④配列1と配列2の範囲を指定

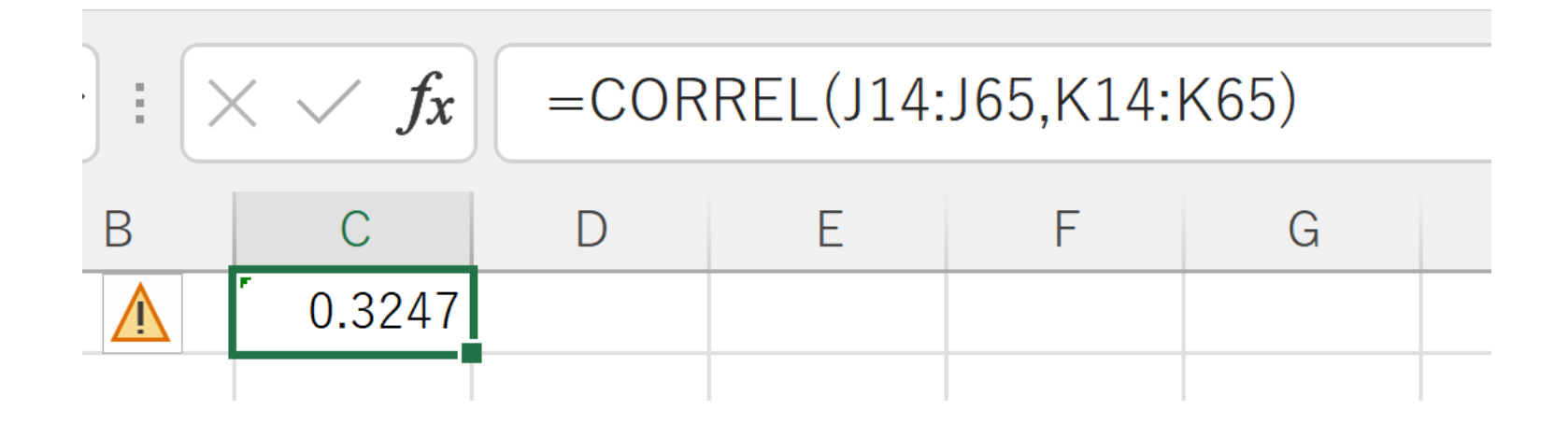

相関係数として 0.3247 が求まった → 「相関がある」とは言い切れない

# 3-4 誤差, 平均

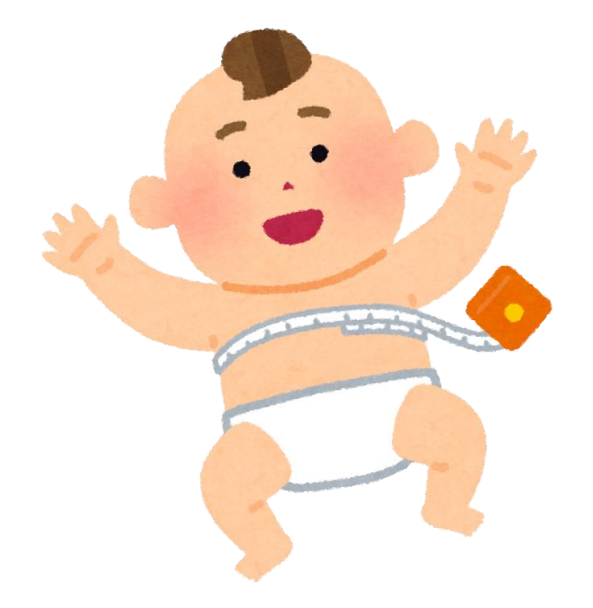

## ①同じものを計測する。但し、誤差を含む

②繰り返し計測し、平均をとる

計測値 = 全体の平均 + 誤差

という考え方も

③多数の計測の繰り返しが重要

# 3-5 オープンデータ

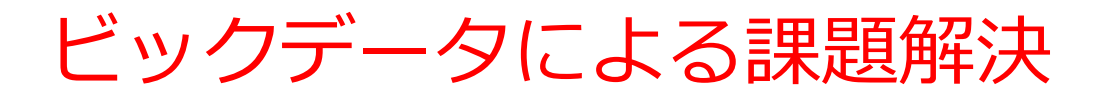

- ・膨大な量のデータ(ビッグデータ)を活用.課題
   解決,効率化,透明化の向上を達成
- プライバシ保護は当然
- ・公益性の高いデータはオープンデータとして公開 される

新サービスの例

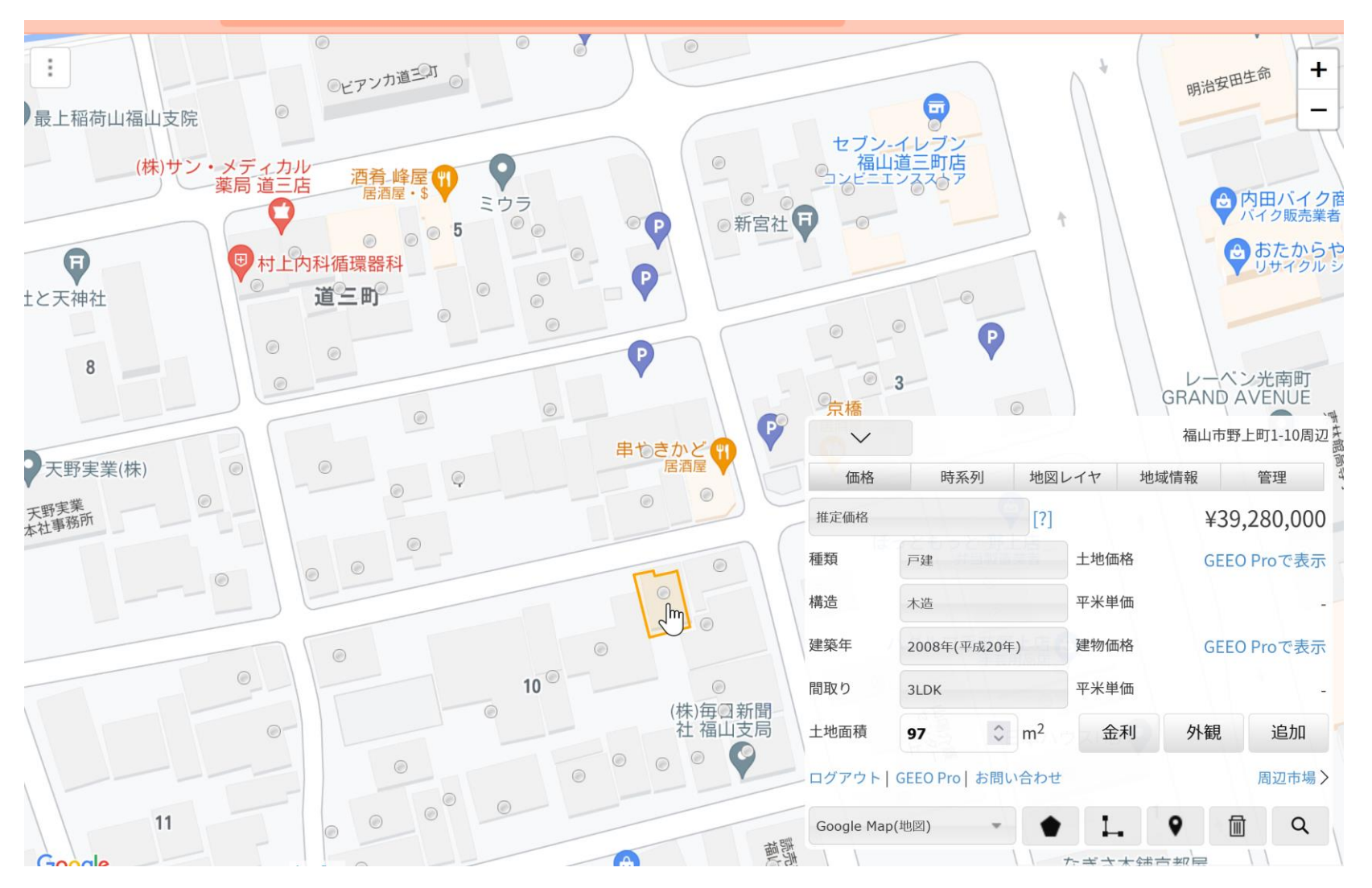

不動産販売価格予測サイト GEEO https://geeo.otani.co

オープンデータ

## ① 営利目的,非営利目的を問わず二次利用可能な ルールがされたもの

## ② 機械判読に適したもの

## ③ 無償で利用できるもの

## ・総務省のオープンデータの基本指針より